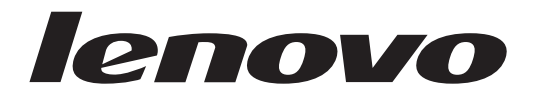

# **사용 설명서** Lenovo 3000 J Series

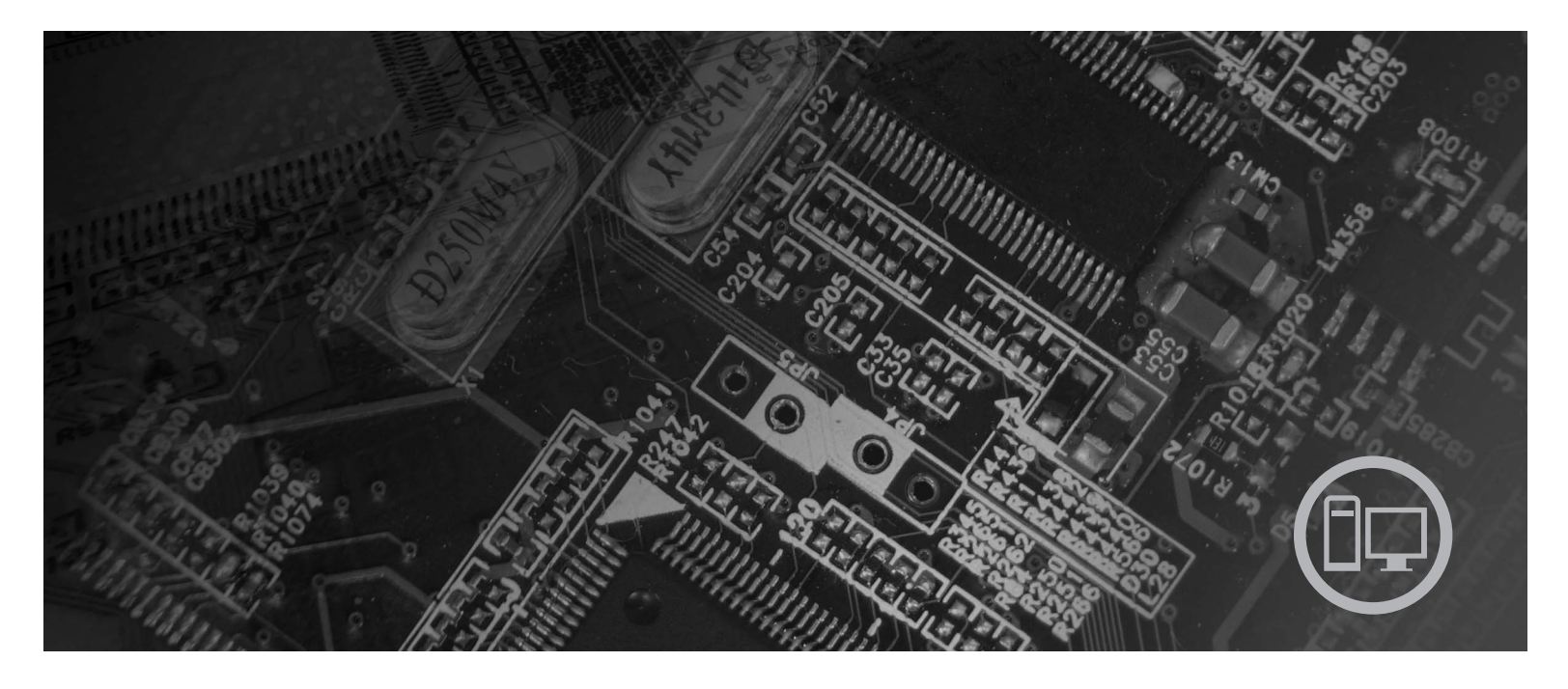

모델 타입 8453, 8454, 8455, 8456, 8457, 8458, 8459, 8460

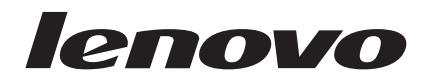

# Lenovo 3000 J 시리즈

- 주! -

본 제품과 설명서를 사용하기 전에, v 페이지의 『중요 안전 수칙』과 41 페이지의 부록 D 『주의사항』을 읽어 보십시오.

- 본 설명서의 내용은 만전을 기하여 제작되었지만, 혹 틀린 곳이나 고쳐야 할 내용이 있을 수도 있으니 이점 양해해 주시기 바랍니다. 본 설 명서에서 사용하는 그림은 예시를 위한 것으로 실제와 다를 수 있습니다.
- 본 제품의 규격 및 외관은 품질 향상을 위하여 사전 통보 없이 변경될 수 있습니다.
- 본 설명서의 내용 중 일부 또는 전부를 무단으로 복제하는 것은 금지되어 있습니다.
- 본 설명서에서 설명하는 기기는 가정용으로 전자과 적합 등록을 받은 기기로서, 주거 지역에서는 물론 모든 지역에서 사용할 수 있습니다.

제 2 판(2006년 2월)

© Copyright Lenovo 2006. Portions © Copyright International Business Machines Corporation 2005. All rights reserved.

# 목차

| 중요 안전 수칙 v                    |
|-------------------------------|
| 즉각적인 조치가 필요한 상황 v             |
| 일반적인 안전 수칙                    |
| 서비스 관련 사항                     |
| 전원 코드 및 어댑터 관련 사항 vii         |
| 전원 연장 코드 및 관련 장치에 관한 사항 viii  |
| 플러그와 콘센트 관련 사항 viii           |
| 배터리 관련 사항                     |
| 발열 및 제품의 환기 관련 사항 ix          |
| CD 및 DVD 드라이브 관련 사항           |
| 추가 안전 수칙                      |
| 리튬 배터리 사용에 관한 사항              |
| 모뎀에 관한 안전 수칙 xii              |
| 레이저 기기에 관한 주의사항 xii           |
| 전원 공급 장치에 관한 주의사항 xiii        |
| 개요 ***                        |
| 참고 자료                         |
|                               |
| 제 1 장 옵션 설치                   |
| 기능                            |
| 사용 가능한 옵션 장치                  |
| 사양                            |
| 올바른 컴퓨터 배치 방법                 |
| 필요한 도구                        |
| 정전기에 민감한 장치 취급 시 주의사항         |
| 외장 옵션 장치 설치                   |
| 컴퓨터 앞면에 있는 컨트롤 및 커넥터의 위치 확인 9 |
| 컴퓨터 뒷면에 있는 커넥터의 위치 확인 10      |
| 장치 드라이버 다운로드                  |
| 컴퓨터 덮개 제거                     |
| 컴퓨터 부품의 위치 확인                 |
| 시스템 보드 부품의 설치 및 제거            |
| 시스템 보드에 있는 부품 확인 14           |
|                               |
| 메모리 설치                        |
| 메모리 설치                        |

| 자물쇠 고리                                             |             |     |   |   |   | . 20 |
|----------------------------------------------------|-------------|-----|---|---|---|------|
| 암호 보호                                              |             |     |   |   |   | . 21 |
| 배터리 교체                                             |             |     |   |   |   | . 21 |
| 잊어버린 암호 삭제(CMOS 삭제)                                |             |     |   |   |   | . 22 |
| 덮개 조립 및 케이블 연결                                     |             |     |   |   |   | . 23 |
| 제 2 자 Setun Utility 프로그래                           | <u>دا ہ</u> | L   |   |   |   | 25   |
| Setup Utility 프로그램 시작                              | 10          | ) . | • | • | • | . 25 |
| 석정 보기 및 변경                                         | •           | ••• | • | • | • | 25   |
| 안 하 사용                                             | •           |     | • | • | • | 25   |
| 사용자 안호                                             | •           | ••• | • | • | • | 26   |
| 관리자 또는 감독자 암호                                      |             |     |   | • | • | . 26 |
| 시동 장치 선택                                           |             |     |   |   |   | . 27 |
| 임시 시동 장치 선택                                        |             |     |   |   |   | . 27 |
| 시동 장치 순서 변경                                        |             |     |   |   |   | . 27 |
| Setup Utility 프로그램 종료                              |             |     |   |   |   | . 28 |
|                                                    |             |     |   |   |   | • •  |
| 부독 A. 시스템 프로그램 업데이트                                | -           |     | • | • | • | . 29 |
| 시스템 프로그램                                           | •           |     | • | • | • | . 29 |
| 디스켓으로 BIOS 업데이트(플래시)                               | )           |     | • | • | • | . 29 |
| 부록 <b>B.</b> 마우스 청소                                |             |     |   |   |   | . 31 |
| 광 마우스 청소                                           |             |     |   |   |   | . 31 |
| 볼 마우스 청소                                           | •           |     | • |   |   | . 31 |
| 부록 C. 수돗 모뎀 명령어                                    |             |     |   |   |   | . 33 |
| 기본 AT 명령어                                          |             |     |   |   |   | . 33 |
| 확장 AT 명령어.                                         |             |     |   |   |   | . 35 |
| MNP/V.42/V.42bis/V.44 명령어                          |             |     |   |   |   | . 36 |
| Fax Class 1 명령어                                    |             |     |   |   |   | . 37 |
| Fax Class 2 명령어                                    |             |     |   |   |   | . 37 |
| 음성 명령어                                             |             |     |   |   |   | . 38 |
| 브로 D 즈이시하                                          |             |     |   |   |   | /1   |
| 테레비저 추려에 고하 시하                                     | •           |     | • | • | • | . +1 |
| 르네이신 흔득에 한번 사망 · · · · · · · · · · · · · · · · · · | •           |     | • | • | • | . 42 |
| ٥                                                  | •           |     | • | • | • | . 42 |
| 색인                                                 |             |     |   |   |   | . 43 |

## 중요 안전 수칙

먼저 중요 안전 수칙을 읽으십시오.

- 주 -

다음은 데스크탑 또는 노트북 컴퓨터를 안전하게 사용하기 위한 정보입니다. 제품 구매 시 함께 제공된 문서를 잘 보관하고, 문서에 기재되어 있는 모든 정보를 준수하십시오. 본 문서에 기재된 정보는 구매 계약서 또는 Lenovo<sup>™</sup> 보증 제한 설명서의 내용에 영 향을 미치지 않습니다.

Lenovo는 고객의 안전을 최우선으로 생각합니다. 본 제품은 효율적이고 안전하게 사용 될 수 있도록 개발되었습니다. 그러나, 컴퓨터는 전기로 작동하는 전자 제품입니다. 전 원 코드와 전원 어댑터 그리고 그 밖의 부품은 올바르지 않은 방법으로 사용될 경우, 신체적인 손상 또는 재산상의 손해를 야기할 수 있는 잠재적인 위험 요소를 내포하고 있습니다. 이러한 위험 요소를 줄이려면, 제품과 함께 제공된 문서에 수록된 지시를 따 르고, 작동 설명서의 모든 경고 문구를 주의해서 읽어야 하며, 본 문서에 수록된 정보 를 주의 깊게 살펴보아야 합니다. 제품과 함께 제공된 문서의 내용을 숙지하고 준수함 으로써, 제품 사용 중 발생할 수 있는 위험으로부터 스스로를 보호하고, 보다 안전한 작업 공간을 만들 수 있습니다.

주: 본 정보는 전원 어댑터 및 배터리에 관련된 참고 사항을 포함합니다. 노트북 컴퓨터 이외에도 몇몇 제품(스피커, 모니터 등)에는 전원 어댑터가 포함되어 있습니다. 사용하고 있는 제품 중 전원 어댑터를 사용하는 제품이 있다면 아래 정보를 숙지 하시기 바랍니다. 또한, 컴퓨터의 전원이 연결되지 않은 때에도 시스템 내부의 시계 를 작동시키기 위해, 컴퓨터에는 동전 정도 크기의 내장 배터리가 장착되어 있습니다. 따라서 배터리 안전 수칙은 모든 컴퓨터 제품에 적용됩니다.

#### 즉각적인 조치가 필요한 상황

제품은 오용 및 취급상의 부주의로 인해 파손될 수 있습니다. 파손 상태가 심각한 일부 경우에는 제품의 검사 및 수리가 끝날 때까지 제품을 사용해서는 안됩니다.

모든 전자 제품을 사용할 때와 마찬가지로, 제품이 켜져 있을 때에는 항시 세심한 주의 를 기울이십시오. 드물게는 제품에서 연기가 나거나 불꽃이 일어날 수 있습니다. 혹은, 뭔가가 터지거나 깨지는 듯한 소리, 또는 증기가 새는 듯한 소리가 날 수도 있습니다. 이러한 현상은 안전에 영향이 없는 전자 부품의 단순 고장일 수도 있으며, 또는 잠재적 인 위험 상황을 의미하는 것일 수도 있습니다. 이런 문제를 간과하여 위험을 감수하거 나 직접 문제를 진단하지 말고 고객 지원 센터에 문의하십시오. 컴퓨터와 컴퓨터 부품을 자주 검사하여 파손이나 노화 또는 고장 징후를 확인하십시오. 부품의 상태가 확실하지 않다면 컴퓨터를 사용하지 마십시오. 고객 지원 센터에 연락하 여 해당 제품의 검사 방법을 문의하고, 필요한 경우 제품을 서비스받으십시오.

만약 컴퓨터에 다음과 같은 문제가 발생하거나, 그 밖의 안전 관련 문제가 발생하는 경 우, 제품의 사용을 중단하고, 고객 지원 센터로부터의 지시사항을 확인하기 전까지는 전 원 플러그와 전화선을 분리해 두십시오. 자세한 사항은 xv 페이지의 『참고 자료』를 참 고하십시오.

- 전원 코드, 플러그, 전원 어댑터, 연장 코드, 과전류 방지기 또는 전원 공급 장치가 금이 가고 깨져 있거나 손상되어 있는 경우
- 과열 징후가 보이거나 연기, 불꽃, 화재 등이 발생한 경우
- 배터리가 손상(금이 가거나 홈이 패임 또는 긁힘)되거나 배터리에서 내용물이 흐르
   는 경우 또는 배터리에 불순물이 쌓여 있는 경우
- 제품에서 터지는 소리나 깨지는 소리 또는 증기가 새는 듯한 소리가 나거나 타는 냄 새가 강하게 나는 경우
- 컴퓨터 제품이나 전원 코드 또는 전원 어댑터 위에 액체가 흐른 자국 또는 물체가 떨어진 자국이 있는 경우
- 컴퓨터 제품이나 전원 코드 또는 전원 어댑터가 물에 노출된 경우
- 제품이 떨어지거나 손상된 경우
- 지시사항에 따라 조작했으나 제품이 올바르게 작동하지 않는 경우
- 주: 제품(전원 연장 코드 등)에서 위와 같은 증상이 나타나는 경우, 제품의 사용을 중 단하고, 제조사에 연락을 취해 지침을 받거나 제품을 적절히 교체한 후 사용하십시 오.

### 일반적인 안전 수칙

인체의 상해와 재산 손실의 위험을 최소화하기 위해 항상 다음 주의사항을 따르십시오.

#### 서비스 관련 사항

고객 지원 센터나 설명서에서 지시한 경우가 아니라면, 사용자 스스로 제품을 수리하려 하지 마십시오. 제품은 공인 서비스 요원을 통해서만 서비스받으십시오.

주: 일부 부품은 사용자가 직접 업그레이드하거나 교체할 수 있습니다. 이러한 부품을 고객 교체 가능 유닛(CRU: Customer Replaceable Units)이라고 합니다. Lenovo 는 고객 교체 가능 유닛을 명시하고 있으며, 사용자가 해당 부품을 교체하는 것이 적합한 경우, 설치 설명서를 함께 제공합니다. 부품을 교체할 때, 사용자는 반드시 모든 지시사항을 철저히 따라야 합니다. 부품 교체 작업을 수행하기 전에는 항상

제품의 전원이 꺼져 있으며, 제품의 코드가 모든 전원으로부터 분리되어 있는지 확 인하십시오. 부품의 교체와 관련된 문의 사항이 있는 경우, 고객 지원 센터에 문의 하시기 바랍니다.

UL 인증을 위해서는 전원 코드가 분리된 후, 컴퓨터에 작동 중인 부품이 없더라도 다 음 주의사항을 따르십시오.

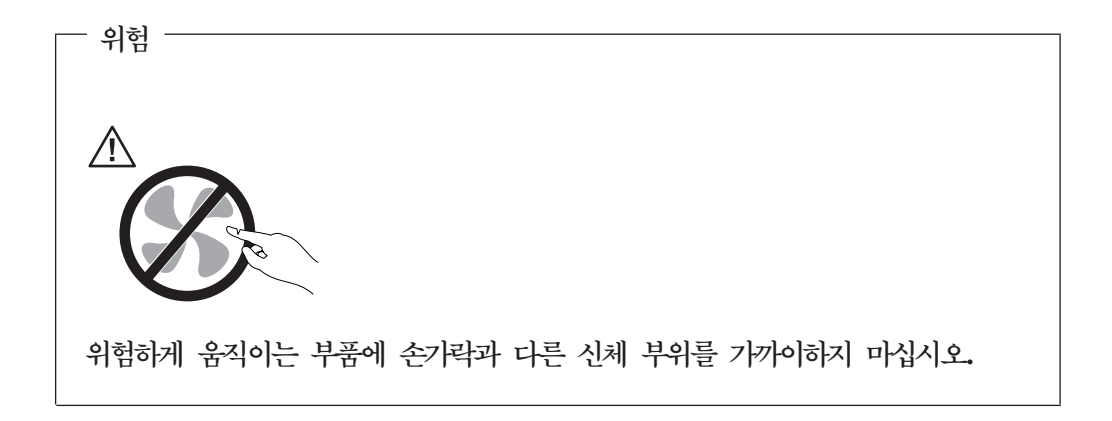

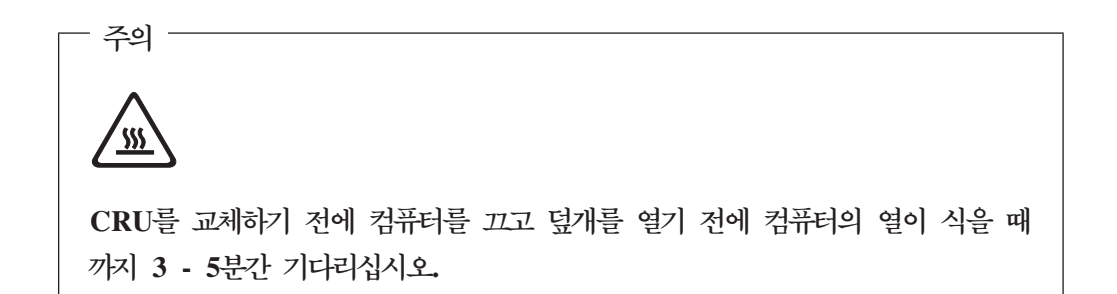

#### 전원 코드 및 어댑터 관련 사항

컴퓨터 제조사에서 제공한 전원 어댑터 및 전원 코드만을 사용하십시오.

전원 코드는 안전 규격에 해당하는 제품을 사용하십시오. 독일의 경우 H05VV-F, 3G, 0.75mm<sup>2</sup> 또는 그 이상의 제품을 사용하십시오. 다른 국가의 경우 해당 지역의 안전 규격 제품을 사용하십시오.

전원 코드를 어댑터 또는 다른 물체에 감아 두지 마십시오. 전원 코드를 감아서 보관하 면 코드에 마모나 균열, 주름 등이 발생할 수 있습니다. 이런 증상은 제품의 안전한 사 용을 저해할 수 있습니다.

전원 코드는 항상 사람에 의해 밟히거나 걸리지 않게 하고 다른 물체 사이에 끼지 않 도록 배선하십시오.

전원 코드 및 어댑터는 액체로부터 멀리하십시오. 예를 들어, 싱크대나 욕조, 화장실 근 처 또는 액체 세제로 청소한 바닥 등에는 전원 코드 및 어댑터를 두지 마십시오. 잘못 된 사용으로 인해 코드가 파손되어 있는 경우, 액체는 단락을 유발할 수 있습니다. 또 한, 액체는 점진적으로 전원 코드의 접점 및 어댑터의 커넥터 접점을 부식시키므로, 결 국 전원 코드와 어댑터의 과열을 초래할 수 있습니다.

전원 코드와 신호 케이블은 항상 올바른 순서로 연결하고, 모든 전원 코드 커넥터가 콘 센트 및 소켓의 끝까지 단단하게 연결되어 있는지 확인하십시오.

교류 전원 입력 단자 부분이 부식되어 있거나, 입력 단자 부근 또는 그 밖의 부분에 플 라스틱 변형 등과 같은 과열의 흔적이 있는 어댑터를 사용하지 마십시오.

양쪽 끝의 접점 중 어느 쪽에라도 부식 및 과열의 흔적이 보이거나, 손상된 것으로 보 이는 전원 코드는 절대 사용하지 마십시오.

#### 전원 연장 코드 및 관련 장치에 관한 사항

사용 중인 전원 연장 코드나 과부하 방지 장치, UPS(무정전 전원 공급 장치) 그리고 멀티탭이 제품의 작동에 필요한 전기적 요건을 충족하는 제품인지 확인하십시오. 이들 장치에 절대로 과부하를 주지 마십시오. 멀티탭을 사용하는 경우, 멀티탭에 가해지는 부 하는 멀티탭의 정격 입력 이내여야 합니다. 전력 부하량이나 전원 요구 사항 또는 정적 입력에 관해 궁금한 사항이 있다면 전기 기술자에게 자문을 구하십시오.

#### 플러그와 콘센트 관련 사항

컴퓨터에 연결하여 사용하고자 하는 전기 콘센트(벽면의 전원 콘센트)가 손상되거나 부 식되어 보이는 경우, 공인 전기 기술자가 콘센트를 교체하기 전까지 해당 콘센트를 사 용하지 마십시오.

플러그를 구부리거나 개조하지 마십시오. 플러그가 손상된 경우, 제조사에 연락을 취해 새로운 플러그로 교체하십시오.

일부 제품은 세 개의 접점을 가진 플러그를 사용합니다. 이 플러그는 접지용 전기 콘센 트에만 사용할 수 있습니다. 이것은 사용자의 안전을 위한 것입니다. 이러한 플러그를 접지되지 않은 콘센트에 사용한다면, 사용자의 안전을 위협할 수도 있습니다. 콘센트에 플러그를 연결할 수 없다면, 전기 기술자를 통해 인증된 콘센트 어댑터를 설치하거나, 기존의 콘센트를 접지된 콘센트로 교체하십시오. 전원 콘센트가 절대로 과부하되지 않 도록 하십시오. 전체적인 시스템 부하량은 분기된 콘센트의 전원선이 가지는 정격의 80% 를 초과해서는 안됩니다. 전력 부하량이나 분기된 콘센트의 정격에 관해 궁금한 사항이 있다면 전기 기술자에게 자문을 구하십시오.

사용하고자 하는 콘센트가 올바르게 배선되어 있으며, 컴퓨터 근처에 위치하고 있어 손 쉽게 사용할 수 있는지 확인하십시오. 전원 코드에 무리를 줄 정도로 전원 코드를 너무 팽팽하게 연결하지 마십시오. 전원 플러그를 콘센트에 연결하거나 분리할 때에는 무리한 힘이 가해지지 않도록 주의 하십시오.

#### 배터리 관련 사항

모든 컴퓨터에는 시스템 시계를 작동하기 위한 비 충전식 코인 셀 배터리가 내장되어 있습니다. 또한 노트북 컴퓨터에는 휴대 시의 전원 공급을 위한 배터리가 사용됩니다. Lenovo에서 제공하는 배터리는 각 제품에 대한 호환성 검사를 마친 제품으로, 정품 배 터리로만 교체할 수 있습니다.

절대 배터리를 열거나 수리하려고 하지 마십시오. 배터리는 찌그러뜨리거나 구멍을 내 서는 안됩니다. 배터리를 화기 속에 넣거나 배터리 접점을 단락시키지 마십시오. 배터리 를 물이나 기타 액체에 노출시키지 마십시오. 배터리를 충전할 때에는 제품과 함께 제 공된 설명서에 명시된 지시사항을 엄격히 준수하십시오.

배터리를 올바르지 않은 방법으로 사용하거나 취급하는 경우, 배터리가 가열되어 가스 가 방출되거나 배터리 또는 코인 셀 배터리가 불꽃을 내며 폭발할 수 있습니다. 배터리 가 손상된 경우 또는 배터리 누액이나 배터리의 전극에 불순물이 끼어 있는 것을 발견 한 경우, 배터리 사용을 중단하고, 제조사로부터 배터리를 교환받으십시오.

배터리를 오랜 기간 동안 사용하지 않고 방치하면 배터리의 성능이 저하될 수 있습니 다. 일부 충전식 배터리(특히 리튬 이온 배터리)의 경우, 배터리를 방전된 상태로 오랫 동안 방치하면 단락의 위험성이 높아집니다. 배터리가 단락되면 배터리 수명이 줄어들 며, 안전 상의 문제 또한 발생하게 됩니다. 충전식 리튬 이온 배터리를 사용할 때에는 완전 방전을 피하고, 방전 상태로 보관하지 마십시오.

#### 발열 및 제품의 환기 관련 사항

컴퓨터의 전원을 켜거나 배터리를 충전하면 열이 발생합니다. 특히, 노트북의 경우에는 크기가 작으므로 상당한 열을 발생시킵니다. 제품의 발열에 관해서는 다음의 기본적 준 수 사항을 준수하십시오.

- 컴퓨터가 작동 중이거나 배터리가 충전 중일 때 컴퓨터 밑면을 무릎 또는 기타 신체 부위에 오랫동안 접촉하지 마십시오. 일반적인 컴퓨터 사용 시에도 컴퓨터에는 약간 의 열이 발생합니다. 컴퓨터를 신체 부위에 오랜 시간 동안 접촉시키는 경우 불쾌감 을 느낄 수 있으며 화상의 위험도 있습니다.
- 인화성 물질 또는 폭발성 물질이 있는 근처에서 컴퓨터를 사용하거나 배터리를 충전 하지 마십시오.
- 사용자의 안전 및 컴퓨터의 안정적인 작동을 위해, 컴퓨터에는 통풍구, 냉각팬 및 방 열판이 있습니다. 컴퓨터를 침대나 소파, 카페트 또는 그 밖의 부드러운 표면에 올려 두는 등의 취급 상의 부주의로 통풍구가 차단될 수 있습니다. 컴퓨터가 작동 중일 때 에는 절대로 통풍구를 막지 마십시오.

최소한 3개월에 한 번씩 데스크탑 컴퓨터에 먼지가 쌓이지 않았는지 확인하십시오. 컴 퓨터를 확인하기 전에 전원을 끄고 전기 콘센트에서 컴퓨터의 전원 코드 플러그를 분리 하십시오. 그런 다음 베젤의 통풍구에서 먼지를 제거하십시오. 외부에 먼지가 쌓여 있 으면 방열판 흡입 날개, 전원 공급 장치의 통풍구 및 팬을 포함한 컴퓨터 내부에도 먼 지가 있는지 확인하고 제거하십시오. 덮개를 열기 전에 항상 컴퓨터를 끄고 플러그를 분 리하십시오. 통행이 많은 위치로부터 50cm 이내에서 컴퓨터를 작동하지 마십시오. 통 행이 많은 위치에서 컴퓨터를 작동해야 하는 경우 컴퓨터를 보다 자주 확인하고 청소하 십시오.

안전 및 최적의 컴퓨터 성능을 유지하기 위해 항상 다음의 기본적 준수 사항을 따르십 시오.

- 컴퓨터의 플러그를 연결할 때에는 덮개를 닫아 두십시오.
- 컴퓨터 외부에 먼지가 쌓이지 않았는지 정기적으로 확인하십시오.
- 베젤의 통풍구 및 기타 구멍에서 먼지를 제거하십시오. 먼지가 많거나 통행이 많은 위치에 있는 컴퓨터의 경우 자주 청소하십시오.
- 통풍구 앞을 막지 마십시오.
- 컴퓨터를 가구 안에 넣어 두거나 작동하지 마십시오. 과열될 위험이 높습니다.
- 컴퓨터의 내부 온도는 35°C를 초과하지 않아야 합니다.
- 데스크탑용 공기 여과 장치만을 사용하십시오.

#### CD 및 DVD 드라이브 관련 사항

CD-ROM/DVD 드라이브는 디스크를 고속으로 회전시킵니다. 만약 CD 또는 DVD 디 스크에 금이 가 있거나 물리적으로 손상되어 있는 경우, CD-ROM/DVD 드라이브가 작 동되는 중에 디스크가 드라이브 안에서 깨지거나 산산조각이 날 수도 있습니다. 이러한 사고로 인한 부상 및 드라이브의 손상을 방지하려면, 다음 사항을 준수하십시오.

- CD/DVD 디스크는 항상 원래의 케이스 안에 보관하십시오.
- CD/DVD 디스크는 항상 직사 광선 및 열원이 직접 닿지 않는 장소에 보관하십시 오.
- 사용하지 않을 때에는 CD/DVD 디스크를 드라이브에서 꺼내십시오.
- CD/DVD 디스크를 굽히거나 휘지 말고, 드라이브 또는 케이스에 삽입할 때 무리한 힘을 가해 밀어 넣지 마십시오.
- 매번 CD/DVD 디스크를 사용하기 전에 금간 곳이 없는지 확인하십시오. 금이 가거 나 손상된 디스크는 사용하지 마십시오.

## 추가 안전 수칙

전원, 전화, 통신 케이블의 전류는 위험합니다.

- 위험 —

감전의 위험을 피하려면 다음과 같이 하십시오.

- 번개가 치는 날에는 케이블을 연결 또는 분리하거나 본 제품을 설치, 보수, 재구성하 지 마십시오.
- 모든 전원 코드는 올바르게 접지된 전기 콘센트에 연결하십시오.
- 본 제품에 연결될 장치를 올바르게 배선된 콘센트에 연결하십시오.
- 신호 케이블을 연결 또는 분리할 때 가능하면 한 손만을 사용하십시오.
- 불 또는 물로 인한 손상이나 구조 손상이 있을 시 장치의 전원을 절대 켜지 마십시
   오.
- 설치 및 구성 과정에 별도의 지시사항이 없는 경우, 장치의 덮개를 열기 전에 연결된 전원 코드, 원격 통신 시스템, 네트워크, 모뎀을 분리하십시오.
- 본 제품이나 연결된 장치를 설치, 이동하거나 덮개를 열 때 다음 표와 같은 순서로 케이블을 연결하거나 분리하십시오.

| 연결할 때:                    | 분리할 때:                     |
|---------------------------|----------------------------|
| 1. 모든 장치의 전원을 끄십시오.       | 1. 모든 장치의 전원을 끄십시오.        |
| 2. 먼저 모든 케이블을 장치에 연결하십시오. | 2. 먼저 콘센트에서 전원 코드를 분리하십시오. |
| 3. 커넥터에 신호 케이블을 연결하십시오.   | 3. 커넥터에서 신호 케이블을 분리하십시오.   |
| 4. 콘센트에 전원 코드를 연결하십시오.    | 4. 장치에서 모든 케이블을 분리하십시오.    |
| 5. 장치의 전원을 켜십시오.          |                            |

## 리튬 배터리 사용에 관한 사항

- 경고 -

배터리가 올바르게 장착되지 않았을 경우에는 폭발의 위험이 있습니다.

리튬 코인 셀 배터리를 교체할 때는 제조업체에서 권장하는 동일 규격의 배터리만을 사용하십시오. 배터리에는 리튬이 함유되어 있어 잘못 사용, 취급 또는 폐기할 경우 폭발의 위험이 있습니다.

사고를 방지하려면 다음 사항을 준수하십시오.

- 배터리를 물 속에 던지거나 담그지 마십시오.
- 100°C(212°F) 이상 가열하지 마십시오.
- 수리하거나 분해하지 마십시오.

• 경고 -

배터리를 폐기할 때는 법령 또는 회사의 안전 수칙에 따라 폐기하십시오.

### 모뎀에 관한 안전 수칙

화재의 위험을 줄이려면 No. 26AWG 또는 보다 큰 원격 통신 라인 코드만을 사 용하십시오.

전화 설비 사용 시에 화재, 감전 또는 상해의 위험을 줄이기 위해 다음 안전 주의 사항 을 준수하십시오.

- 번개가 칠 때 전화선을 연결하지 마십시오.
- 방수용으로 제조되지 않은 전화객을 습한 곳에 설치하지 마십시오.
- 전화선이 네트워크 인터페이스와 분리되어 있지 않은 경우에는 절연되어 있지 않은 전화선이나 단자를 만지지 마십시오.
- 전화선을 설치하거나 수리할 경우 주의하십시오.
- 번개가 칠 때 무선형 이외의 전화 사용을 피하십시오. 번개로 인한 감전 위험이 있을
   수 있습니다.
- 가스가 누출되는 장소나 그 주변에서 가스 누출 신고를 위해 전화를 사용하지 마십 시오.

### 레이저 기기에 관한 주의사항

일부 컴퓨터 모델에는 CD-ROM 드라이브 또는 DVD-ROM 드라이브가 설치되어 있 습니다. CD-ROM 드라이브와 DVD-ROM 드라이브는 옵션으로 개별적으로 구입할 수 도 있습니다. CD-ROM 드라이브와 DVD-ROM 드라이브는 레이저 제품입니다. 이러 한 드라이브는 미국 DHHS 21 CFR(Department of Health and Human Services 21 Code of Federal Regulations)의 클래스 1 레이저 제품에 관한 Subchapter J의 규정 을 준수하고 있습니다. 또한, 기타 지역에서는 클래스 1 레이저 제품에 관한 IEC 825와 CENELEC EN 60825 규정을 준수하고 있습니다.

CD-ROM 드라이브나 DVD-ROM 드라이브를 설치할 때 다음과 같은 취급 주의사항 을 참고하십시오. — 경고 -

본 내용에서 규정된 이외의 방법으로 드라이브를 제어 또는 작동하는 경우, 해로 운 레이저 복사에 노출될 위험이 있습니다.

CD-ROM 드라이브 또는 DVD-ROM 드라이브의 덮개를 제거하면 해로운 레이저 복 사에 노출될 수 있습니다. 광 드라이브 내부에는 사용자가 수리할 수 있는 부품은 없 습니다. 드라이브 덮개를 제거하지 마십시오.

일부 CD-ROM 드라이브와 DVD-ROM 드라이브에는 클래스 3A 또는 클래스 3B 레 이저 다이오드가 포함되어 있습니다. 다음 주의사항을 유의하십시오.

- 위험 \_\_\_\_\_\_ 드라이브가 열리면 레이저 복사 에너지가 방출됩니다. 눈에 광선을 직접 쏘이지 않 도록 주의하십시오. 나안 또는 광학 기구를 착용한 상태에서 광선을 직접 바라보 지 않도록 하십시오.

#### 전원 공급 장치에 관한 주의사항

전원 공급 장치의 덮개 또는 다음과 같은 라벨이 부착된 부품을 분해하지 마십시오.

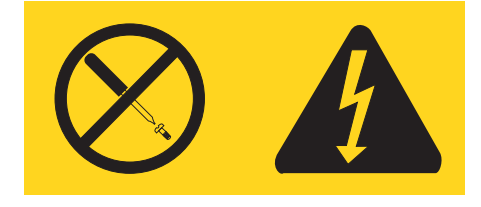

위와 같은 라벨이 부착되어 있는 모든 부품에는 인체에 위험을 주는 전압이나 전하량 및 에너지 수준이 존재합니다. 이러한 부품의 내부에는 수리할 수 있는 부분이 없습니 다. 위와 같은 라벨이 부착된 부품의 고장이 의심스러운 경우, 지정 서비스 센터에 연락 을 취하십시오.

## 개요

Lenovo 컴퓨터를 구입해 주셔서 감사합니다. 본 컴퓨터에는 최신의 진보된 컴퓨터 기 술들이 접목되어 있으며 필요한 경우 업그레이드가 가능한 제품입니다.

컴퓨터에 하드웨어 옵션을 추가하여 컴퓨터 성능을 쉽게 향상시킬 수 있습니다. 본 설 명서는 외장 옵션 및 내부 옵션 설치에 관한 지시사항을 포함하고 있습니다. 옵션 장치 를 추가할 때, 본 지시사항과 함께 옵션 장치에 포함된 설명서를 참고하십시오.

### 참고 자료

컴퓨터와 함께 제공된 설치 가이드는 컴퓨터 설치 및 운영 체제 시작에 관한 정보를 제 공합니다. 또한 기본적인 문제 해결 정보, 소프트웨어 복구 절차, 도움말 및 서비스 정 보, 보증 정보 등을 제공합니다.

바탕 화면에 있는 Lenovo Care 프로그램은 컴퓨터에 대한 자세한 정보를 제공하는 온 라인 도움말에 연결시켜 줍니다. 바탕 화면에 있는 Lenovo Care 아이콘을 클릭하거나 시작 -> 모든 프로그램 -> Lenovo Care를 클릭하여 프로그램을 시작할 수 있습니다.

인터넷을 사용하는 경우 사용자의 컴퓨터에 대한 최신 정보를 월드 와이드 웹(WWW) 에서 구할 수 있습니다.

다음의 정보를 확인할 수 있습니다.

- 고객 교체 가능 유닛(CRU) 제거 및 설치 지시사항
- 각종 출판물
- 문제 해결 정보
- 부품 정보
- 다운로드 및 드라이버
- 다른 유용한 정보로의 링크
- 지원 전화 번호 목록

이러한 정보는 다음 웹 사이트에 있습니다. http://www.lenovo.com/support/

## 제 1 장 옵션 설치

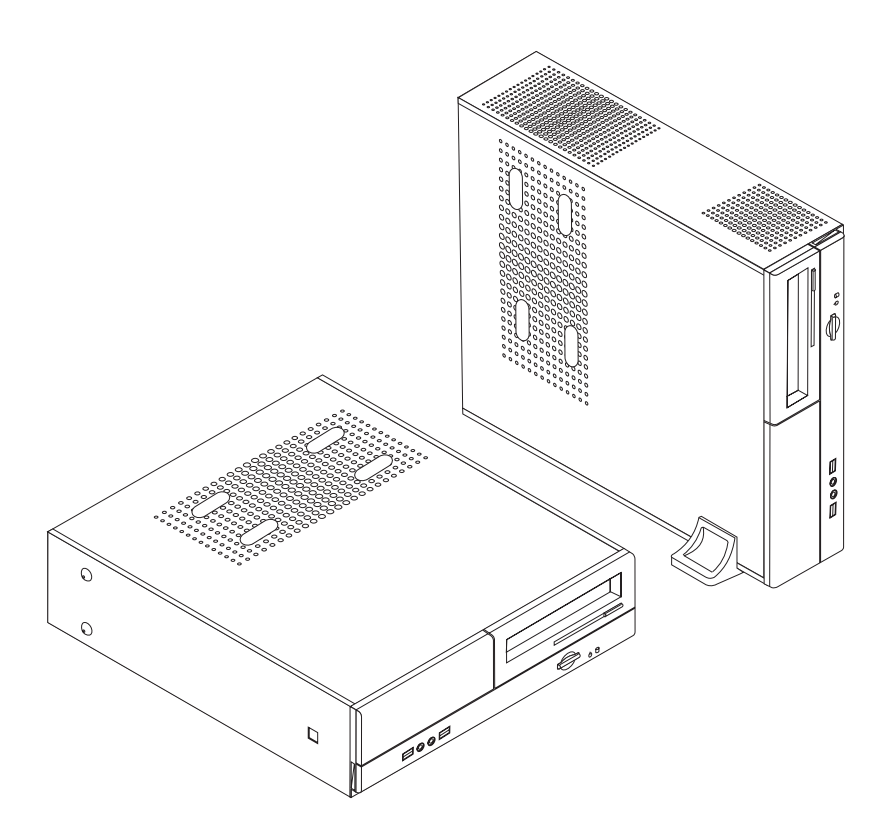

본 장은 컴퓨터에 사용 기능한 옵션 장치와 기본 구성을 소개합니다. 메모리, 어댑터 또 는 드라이브 등을 추가하여 컴퓨터의 성능을 확장시킬 수 있습니다. 옵션 장치를 추가 할 때, 본 지시사항과 함께 옵션 장치에 포함된 설명서를 참고하십시오.

중요
 옵션 장치를 장착 또는 제거하기 전에, v 페이지의 『중요 안전 수칙』을 읽어보십
 시오. 안전한 작업을 위하여 중요 안전 수칙의 지시사항을 따르십시오.

주: Lenovo에서 제공하는 부품만을 사용하십시오.

다음은 컴퓨터 기본 구성과 기본 설치된 소프트웨어의 개요입니다.

#### — 시스템 정보 ·

다음 정보는 여러 모델에 적용됩니다. 특정 모델에 대한 기능을 보려면 Setup Utility 프로그램을 참고하십시오. 25 페이지의 제 2 장 『Setup Utility 프로그램 사용』을 참고하십시오.

마이크로프로세서

- AMD Athlon<sup>TM</sup> 64
- AMD Sempron<sup>TM</sup>
- Intel<sup>®</sup> Pentium<sup>®</sup> 4 프로세서(HT 기술 사용)
- Intel Pentium D 프로세서
- Intel Celeron<sup>®</sup> D 프로세서
- 내부 캐시(모델 타입마다 다름)

#### 메모리

- 두 개의 DDR(double data rate) DIMM(dual inline memory module) 지원(일부 모델)
- 네 개의 DDR2 DIMM 지원(일부 모델)
- 시스템 프로그램용 4MB 플래시 메모리

#### 내장 드라이브

- 디스켓 드라이브(일부 모델)
- PATA 내장 하드 디스크(일부 모델)
- SATA 내장 하드 디스크(일부 모델)
- 광 드라이브(일부 모델)

#### 비디오 서브시스템

- VGA 모니터용 통합 그래픽 컨트롤러
- 시스템 보드의 AGP 비디오 어댑터 커넥터(일부 모델)
- 시스템 보드의 PCI Express x16 비디오 어댑터 커넥터(일부 모델)

#### 오디오 서브시스템

- Realtek 오디오 코덱(AC'97)
- 앞면에 있는 마이크와 헤드폰 커넥터

## 기능

• 라인-인, 라인-아웃, 마이크 커넥터(뒷면)

#### 통신

- 10/100 Mbps 통합 이더넷 컨트롤러
- 소프트 모뎀 V.90/V.44(일부 모델)

#### 시스템 관리 기능

- RPL(Remote Program Load)과 DHCP(Dynamic Host Configuration Protocol)
- Wake on LAN®
- Wake on Ring(Setup Utility 프로그램에서는 외장 모뎀을 사용하는 경우 Serial Port Ring Detect라고 함)
- 원격 관리
- 자동 전원 켜짐
- SM(System Management) BIOS와 SM 소프트웨어
- POST 하드웨어 테스트 결과를 저장하는 기능

#### 입출력 기능

- 25핀 ECP(Extended Capabilities Port)/EPP(Extended Parallel Port)
- 9핀 직렬 커넥터
- 여섯 개의 USB 커넥터(두 개는 앞면에, 네 개는 뒷면에 위치)
- 표준 마우스 커넥터
- 표준 키보드 커넥터
- 이더넷 커넥터
- VGA 모니터 커넥터
- 뒷면 패널에 세 개의 오디오 커넥터(라인 인, 라인 아웃 및 마이크)
- 앞면 패널에 두 개의 오디오 커넥터(마이크 및 헤드폰)

#### 확장

- 세 개의 드라이브 베이
- 세 개의 32-bit PCI 어댑터 커넥터
- 한 개의 로우 프로파일 AGP 확장 커넥터(일부 모델)
- 한 개의 PCI Express x1 어댑터 커넥터(일부 모델)
- 한 개의 PCI Express x16 그래픽 어댑터 커넥터(일부 모델)

#### 전원

- 수동 전압 선택 스위치를 내장한 180W 전원 공급 장치(일부 모델)
- 수동 전압 선택 스위치를 내장한 220W 전원 공급 장치(일부 모델)

- 50/60Hz 입력 주파수 자동 전환
- APM 지원
- ACPI 지원

보안 기능

- BIOS 접근을 위한 사용자 및 관리자 또는 감독자 암호
- 덮개를 보안하는 자물쇠 추가 지원
- 시동 순서 조절
- 디스켓 드라이브, 키보드 또는 마우스없이 시동
- 무인 시작 모드
- 디스켓 및 하드 디스크 I/O 제어
- 직렬 및 병렬 포트 I/O 제어

#### 기본 설치 소프트웨어

본 컴퓨터는 기본 설치 소프트웨어가 제공됩니다. 소프트웨어가 설치되어 있는 경우, 운 영 체제 및 내장되어 있는 장치의 장치 드라이버, 기타 지원 프로그램이 포함되어 있습 니다.

기본 설치된 운영 체제(모델 타입마다 다름)

주: 모든 국가 또는 지역에서 이러한 운영 체제를 제공하는 것은 아닙니다.

- Microsoft<sup>®</sup>Windows<sup>®</sup> XP Home
- Microsoft Windows XP Professional

운영 체제(호환성 테스트 통과)<sup>1</sup>(모델 타입마다 다름)

- Linux<sup>®</sup>
- Microsoft Windows 2000

여기에 기재된 운영 체제는 본 출판물이 인쇄된 시점에 호환성 테스트가 완료된 운영 체제입니다. 본 책자가 발행된 이후에 컴퓨터와 호환되는 추가 운영 체제가 있을 수 있습니다. 따라서 여기에 기재된 목록은 정정 및 추가될 수도 있습니다. 어떤 운영 체제가 호환성 테스트를 받았는지 확인하려 면, 해당 운영 체제 판매 회사의 웹 사이트를 확인하십시오.

## 사용 가능한 옵션 장치

다음은 사용 가능한 옵션 장치의 목록입니다.

- 외장 옵션
  - 병렬 포트 장치 프린터, 외장 드라이브
  - 직렬 포트 장치 외장 모뎀, 디지털 카메라
  - 오디오 장치 사운드 시스템용 외장 스피커
  - USB 장치 프린터, 조이스틱, 스캐너
  - 보안 장치 자물쇠
  - 모니터
- 내장 옵션
  - 시스템 메모리(DIMM)
  - PCI 어댑터
  - AGP 커넥터(일부 모델)
  - PCI Express x1 어댑터(일부 모델)
  - PCI Express x16 그래픽 어댑터(일부 모델)
  - CD 및 DVD 드라이브와 같은 광 드라이브(일부 모델)
  - 하드 디스크 드라이브
- 사용 가능한 옵션에 대한 최신 정보는 다음 웹 사이트를 참고하십시오.
- http://www.lenovo.com/us/en/
- http://www.lenovo.com/support/

다음 전화 번호로 문의하면 자세한 정보를 구할 수 있습니다.

- 미국에서 전화를 걸때: 1-800-426-7378 또는 리셀러나 마케팅 담당자에게 문의하십 시오.
- 캐나다에서 전화를 걸때: 1-800-565-3344 또는 1-800-426-4968
- 미국 및 캐나다 이외의 지역에 거주하는 경우, 해당 지역 및 국가의 Lenovo 리셀러 나 마케팅 담당자에게 문의하십시오.

사양

다음은 본 컴퓨터의 사양입니다.

```
37
  너비: 331mm(13.0in.)
  높이: 108mm(4.3in.)
  <u>곳</u>]°]: 405mm(15.9in.)
무게
  최소 구성: 8.2kg(18lbs)
  최대 구성: 10.4kg(23lbs)
환경
  대기 온도:
     고도 0 - 914.4m(3000ft) 범위에서 시스템이 작동할 때: 10° - 35°C(50° - 95°F)
     고도 914.4m - 2134m(3000ft - 7000ft) 범위에서 시스템이 작동할 때: 10° - 32°C(50° - 89.6°F)
     시스템이 작동하지 않을 때: 10° - 43°C(50° - 110°F)
  습도:
     시스템이 작동할 때: 10% - 80%
     시스템이 작동하지 않을 때: 10% - 90%
     운송할 때: 8% - 90%
  최대 작동 고도: 2133.6m(7000ft)
전력
  입력 전압:
     최저 범위:
       최소: 100V ac
       최대: 127V ac
        입력 주파수 범위: 50/60Hz
       전압 스위치 설정: 115V ac
     최고 범위:
       최소: 200V ac
       최대: 240V ac
        입력 주파수 범위: 50/60Hz
       전압 스위치 설정: 230V ac
     입력 킬로볼트-암페어(kVA)(근사값):
       최소 구성: 0.09kVA
       최대 구성: 0.23kVA
```

## 올바른 컴퓨터 배치 방법

경고: 모니터와 같은 물체로 컴퓨터 상단의 통풍구를 막지 마십시오.

내부 부품으로의 공기의 흐름을 원활히 하기 위하여 아래 그림 중 하나와 같이 컴퓨터 를 놓아야 합니다.

주: 컴퓨터를 수직으로 세워 놓을 때에는 받침대를 사용해야 합니다.

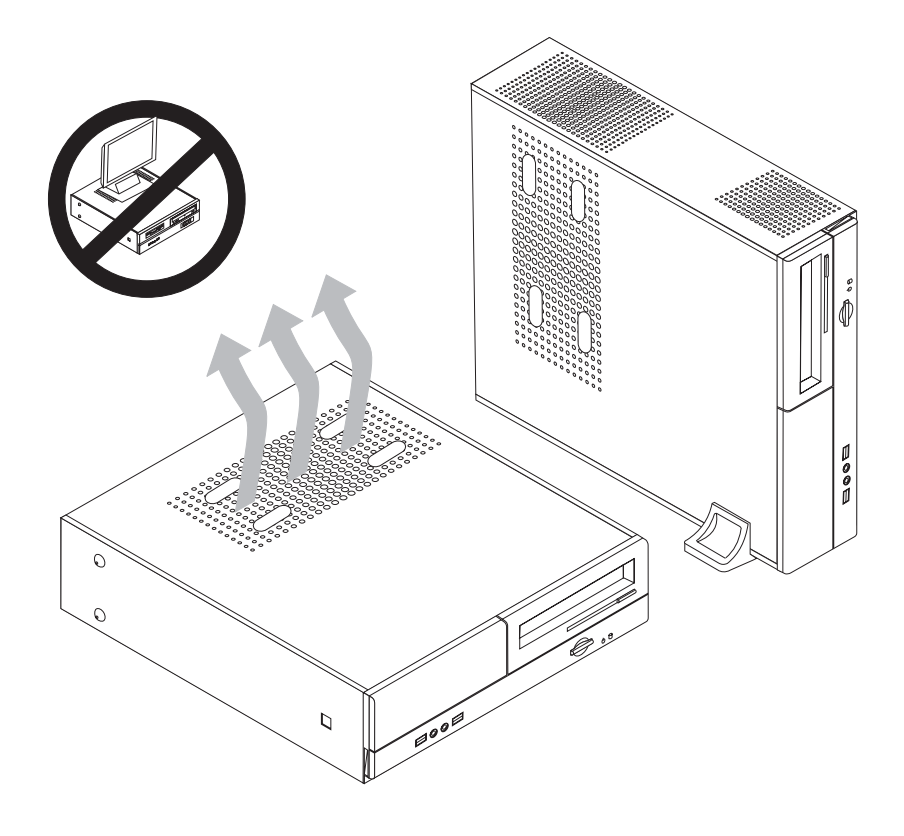

## 필요한 도구

컴퓨터에 일부 옵션 부품을 설치하려면, 나사 드라이버가 필요합니다. 특정 옵션 부품은 드라이버 외에 다른 도구가 필요할 수도 있습니다. 옵션 부품과 함께 제공된 지시사항 을 참고하십시오.

### 정전기에 민감한 장치 취급 시 주의사항

정전기는 인체에 해로울 뿐 아니라 컴퓨터 부품 및 옵션 장치에 심각한 손상을 초래할 수 있습니다.

옵션을 설치할 때, 별도의 지시사항이 있기 전까지는 정전기 방지용 비닐백을 열어서 옵 션을 꺼내지 *마십시오*. 옵션과 기타 컴퓨터 부품을 취급할 경우, 정전기에 의한 손상을 막기 위하여 다음의 예 방 방법을 참고하십시오.

- 되도록이면 움직이지 않도록 하십시오. 움직임은 사용자 주변에 정전기를 야기시킬 수 있습니다.
- 옵션이나 부품 취급 시에는 항상 주의하십시오. 어댑터와 메모리 모듈의 가장자리만
   을 만지십시오. 절대로 노출된 전기 회로를 만지지 마십시오.
- 다른 사람들이 컴퓨터 부품을 만지지 못하도록 하십시오.
- 새 옵션을 설치하기 전에, 옵션이 포함된 정전기 방지용 비닐백을 컴퓨터에 있는 금
   속 확장 슬롯 덮개나 그 외의 금속 표면에 적어도 2초 동안 접촉시키십시오. 이렇게
   함으로써 패키지와 몸에서 발생되는 정전기를 감소시킬 수 있습니다.
- 가능하면 옵션을 바닥에 내려 놓지 말고 컴퓨터에서 바로 옵션을 제거하고 설치하십 시오. 바로 제거하고 설치하는 것이 불가능한 경우, 부드럽고 평평한 표면에 옵션이 들어있었던 정전기 방지용 비닐백을 놓고 그 위에 옵션을 놓아 두십시오.
- 컴퓨터 덮개 또는 다른 금속 표면에 옵션 부품을 올려놓지 마십시오.

## 외장 옵션 장치 설치

다음은 외장 스피커, 프린터 또는 스캐너와 같이 컴퓨터에 장착할 수 있는 외장 옵션 장치를 연결하는 다양한 외장 커넥터를 보여줍니다. 일부 외장 옵션 장치의 경우, 실제 연결을 하기 위하여 추가적으로 소프트웨어를 설치해야만 합니다. 외장 옵션 장치를 추 가할 때, 다음의 정보를 참고하여 필요한 커넥터를 확인하십시오. 그런 후, 옵션 장치에 포함된 지시사항을 참고하여 장치를 연결하고, 옵션에 필요한 소프트웨어 또는 장치 드 라이버를 설치하십시오.

## 컴퓨터 앞면에 있는 컨트롤 및 커넥터의 위치 확인

다음 그림은 컴퓨터 앞면에 있는 컨트롤 및 커넥터의 위치를 보여줍니다.

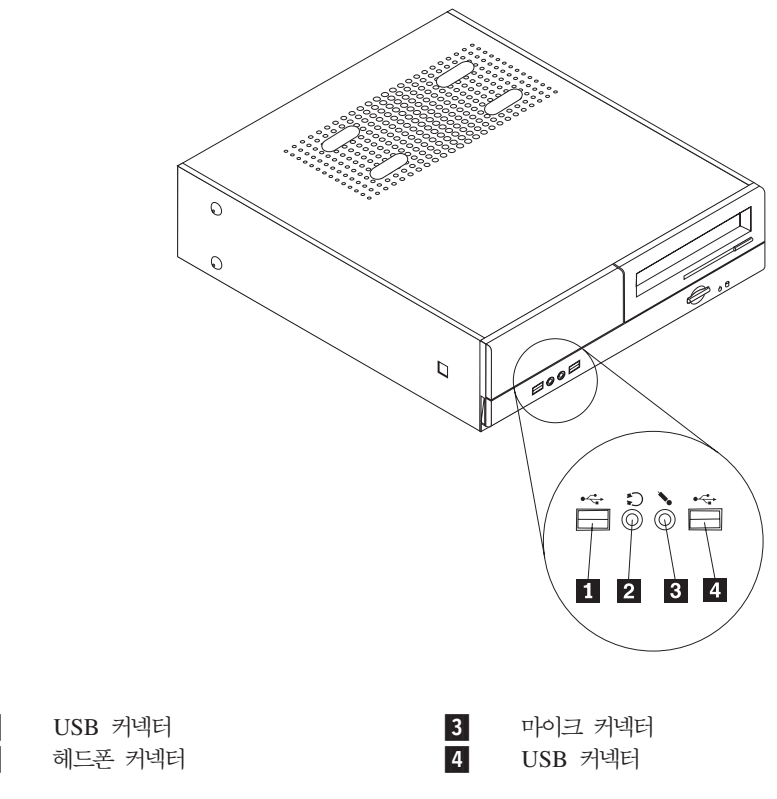

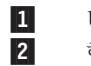

## 컴퓨터 뒷면에 있는 커넥터의 위치 확인

다음 그림은 컴퓨터 뒷면에 있는 커넥터의 위치를 보여줍니다.

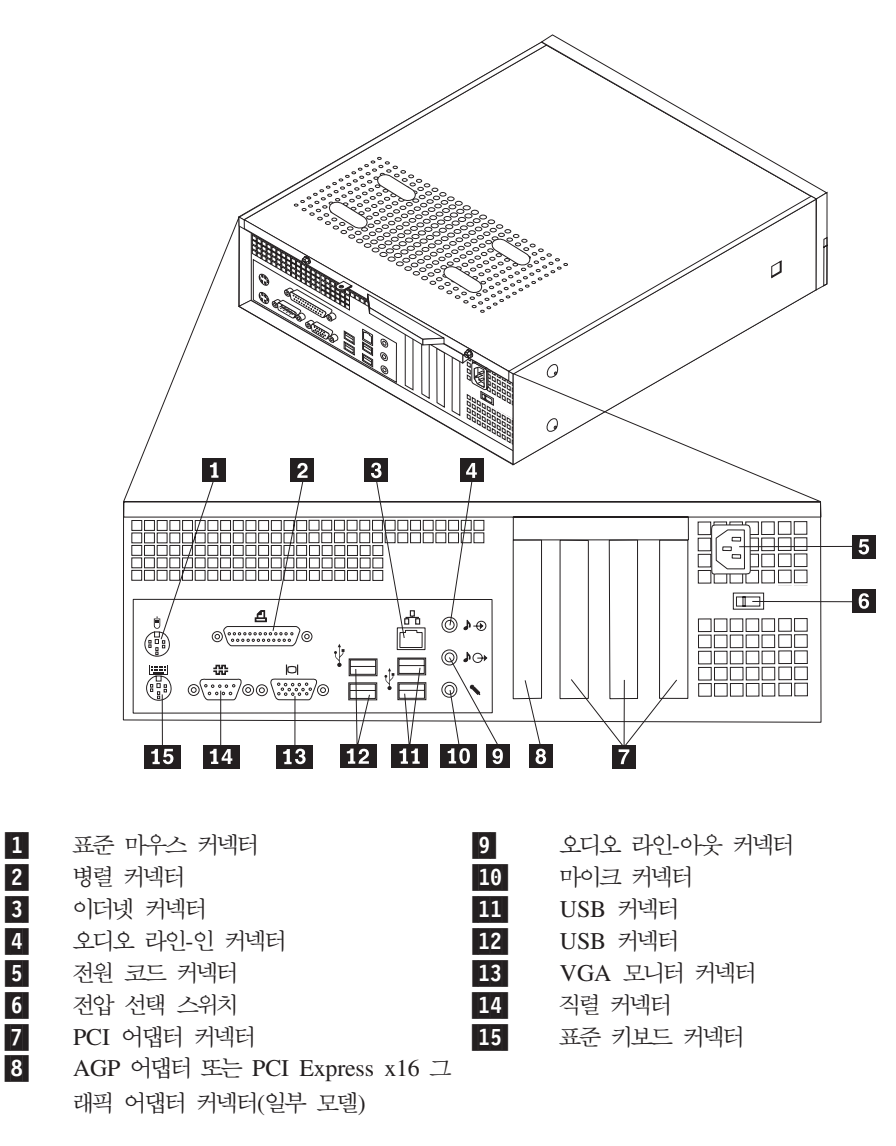

주: 컴퓨터 뒷면에 있는 일부 커넥터는 색깔로 구분되어 있어서 케이블을 연결할 위치 를 쉽게 찾을 수 있습니다.

| 커넥터           | 설명                                                                                                    |
|---------------|----------------------------------------------------------------------------------------------------|
| 마우스 커넥터       | 표준 마우스 커넥터를 사용하는 마우스, 트랙볼 또는 기타 포인팅 장치를<br>연결할 때 사용됩니다.                                                                       |
| 병렬 커넥터        | 25핀 병렬 커넥터를 사용하는 병렬 프린터, 병렬 스캐너 또는 기타 장치<br>를 연결하는데 사용됩니다.                                                                    |
| 이더넷 커넥터       | LAN용 이더넷 케이블을 연결하는데 사용됩니다.<br>주: 컴퓨터를 FCC 클래스 B 제한 이내에서 작동하려면, 카테고리 5 이<br>더넷 케이블을 사용하십시오.                                    |
| 오디오 라인-인 커넥터  | 스테레오 시스템과 같은 외장 오디오 장치로부터 오디오 신호를 받아들이<br>는데 사용됩니다. 외장 오디오 장치를 컴퓨터에 연결하려면, 오디오 장치<br>의 라인-아웃 커넥터와 컴퓨터의 라인-인 커넥터를 케이블로 연결하십시오. |
| 오디오 라인-아웃 커넥터 | 컴퓨터의 오디오 신호를 앰프 내장형 스피커나 헤드폰, 멀티미디어 건반 그<br>리고 스테레오 시스템 또는 그 밖의 외장 녹음 장치의 라인-인 단자로 출<br>력하는데 사용됩니다.                           |
| USB 커넥터       | USB 연결을 사용하는 USB 스캐너 또는 USB 프런터와 같은 장치를 연<br>결하는데 사용됩니다. 일곱 개 이상의 USB 장치를 사용한다면, USB 허<br>브를 구입하여 USB 장치를 추가로 연결할 수 있습니다.     |
| 직렬 커넥터        | 9핀 직렬 커넥터를 사용하는 외장 모뎀, 직렬 프린터 또는 기타 장치를 연<br>결하는데 사용됩니다.                                                                      |
| 키보드 커넥터       | 표준 키보드 커넥터를 사용하는 키보드를 연결하는데 사용됩니다.                                                                                            |

#### 장치 드라이버 다운로드

기본 설치되지 않은 운영 체제용 드라이버는 웹 사이트 http://www.lenovo.com/support/ 에서 다운로드할 수 있습니다. 설치 지시사항은 장치 드라이버 파일의 README 파일 에 제공되어 있습니다.

## 컴퓨터 덮개 제거

- 중요 —

컴퓨터 덮개를 제거하기 전에 v 페이지의 『중요 안전 수칙』 및 7 페이지의 『정전 기에 민감한 장치 취급 시 주의사항』을 읽어 보십시오.

컴퓨터 덮개를 제거하려면 다음과 같이 하십시오.

- 1. 드라이브에서 모든 미디어(디스켓, CD 또는 테이프)를 제거하고 운영 체제를 종료 한 후 연결된 모든 장치를 끄십시오.
- 2. 전기 콘센트에서 모든 전원 코드를 분리하십시오.
- 컴퓨터에 연결된 모든 케이블을 분리하십시오. 전원 코드, 입출력(I/O) 케이블, 그 밖
   의 컴퓨터에 연결된 모든 케이블을 분리하십시오.
- 4. 본체에 받침대가 연결되어 있는 경우, 받침대를 분리하십시오.
- 5. 덮개를 고정하는 자물쇠와 같은 잠금 장치를 제거하십시오.
- 6. 덮개의 뒤쪽에 있는 두 개의 나사를 풀고 뒤쪽으로 덮개를 밀어서 제거하십시오.

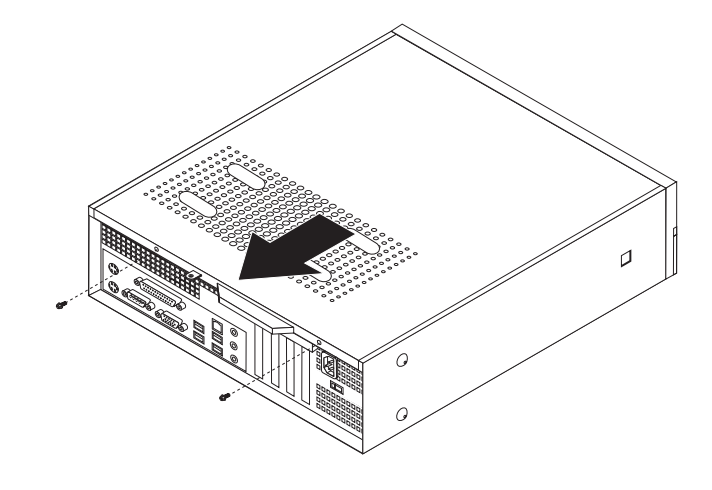

## 컴퓨터 부품의 위치 확인

다음 그림은 컴퓨터에 있는 다양한 부품의 위치를 보여줍니다.

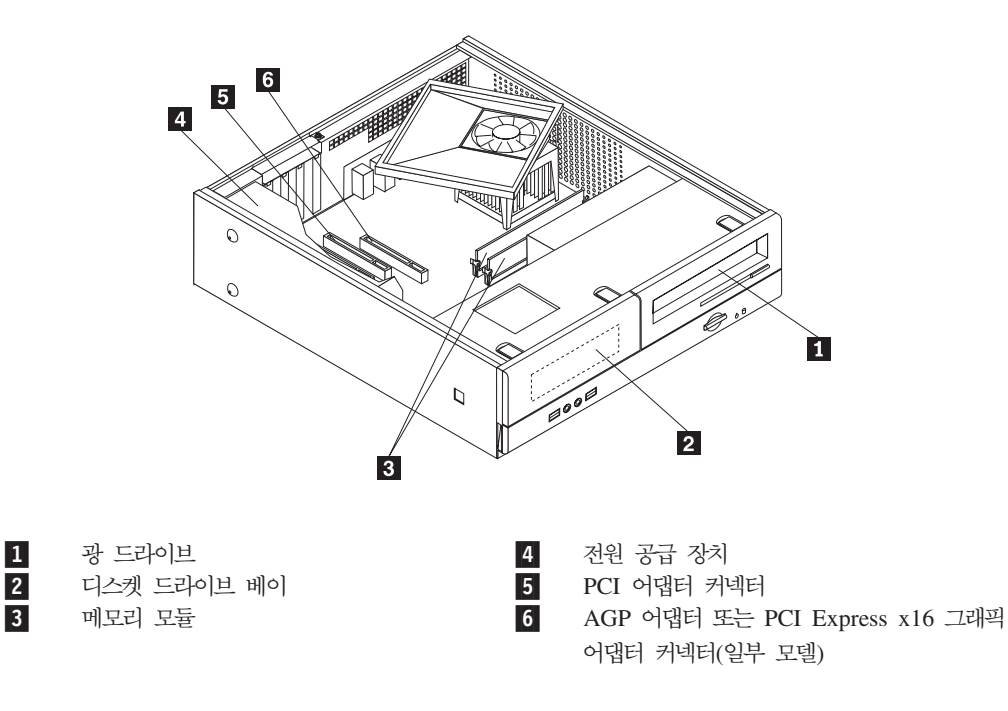

#### 시스템 보드 부품의 설치 및 제거

메모리, 배터리 및 CMOS와 같은 시스템 보드 부품에 접근하려면 드라이브 베이 어셈 블리를 제거해야 할 수 있습니다.

시스템 보드의 부품 및 드라이브를 설치 또는 제거하려면 다음과 같이 하십시오.

- 1. 컴퓨터 덮개를 제거하십시오. 11 페이지의 『컴퓨터 덮개 제거』를 참고하십시오.
- 세 개의 탭에서 앞면 베젤을 제거하고 베젤을 앞쪽으로 회전시켜 완전히 제거하십 시오.

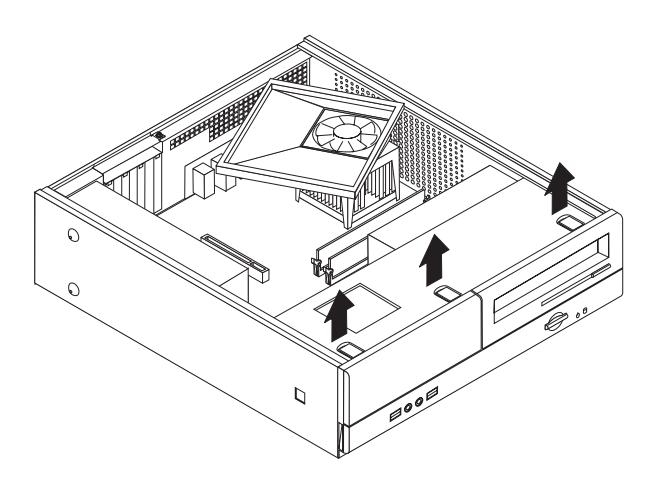

3. 드라이브 베이 어셈블리를 고정하고 있는 새시 앞면의 두 개의 나사를 푸십시오.

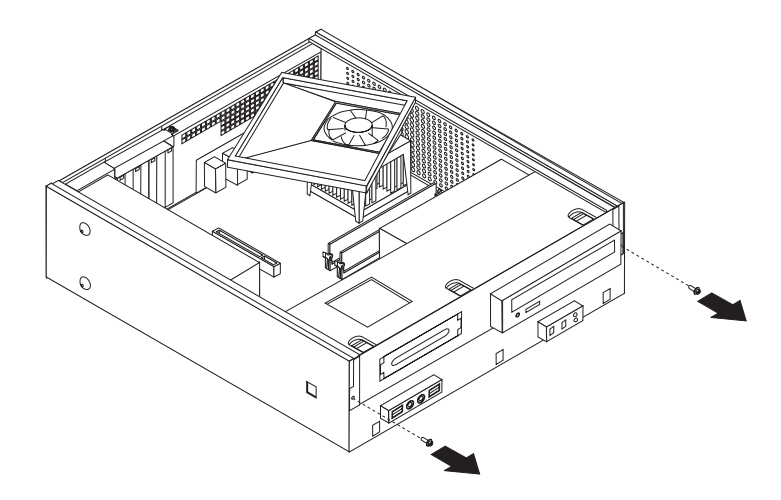

4. 일부 모델의 경우, 배터리에 접근하기 위해 PCI 어댑터를 제거해야 할 수 있습니다.

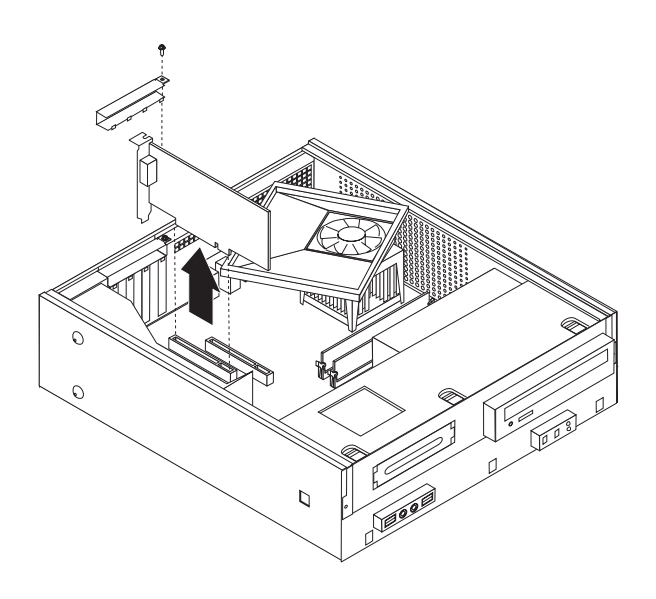

 드라이브 베이 어셈블리를 새시 양옆의 두 개의 슬롯에 일치하도록 앞쪽으로 밀고 시스템 보드에서 드라이브 케이블을 제거하십시오. 드라이브 베이 어셈블리를 앞쪽 으로 회전시켜 컴퓨터에서 완전히 제거하십시오.

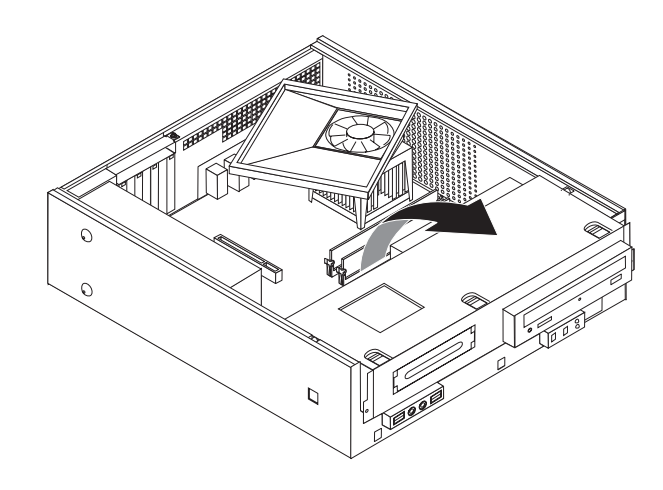

## 시스템 보드에 있는 부품 확인

시스템 보드(플래너 또는 마더보드라고 부름)는 컴퓨터의 주 회로 기판입니다. 시스템 보드는 컴퓨터의 기본 기능을 제공하며, 구입 시 설치되어 있는 장치나 차후에 사용자 가 설치할 수 있는 다양한 장치를 지원합니다. 다음 그림은 일부 컴퓨터 모델용 시스템 보드에 있는 부품의 위치를 보여줍니다.

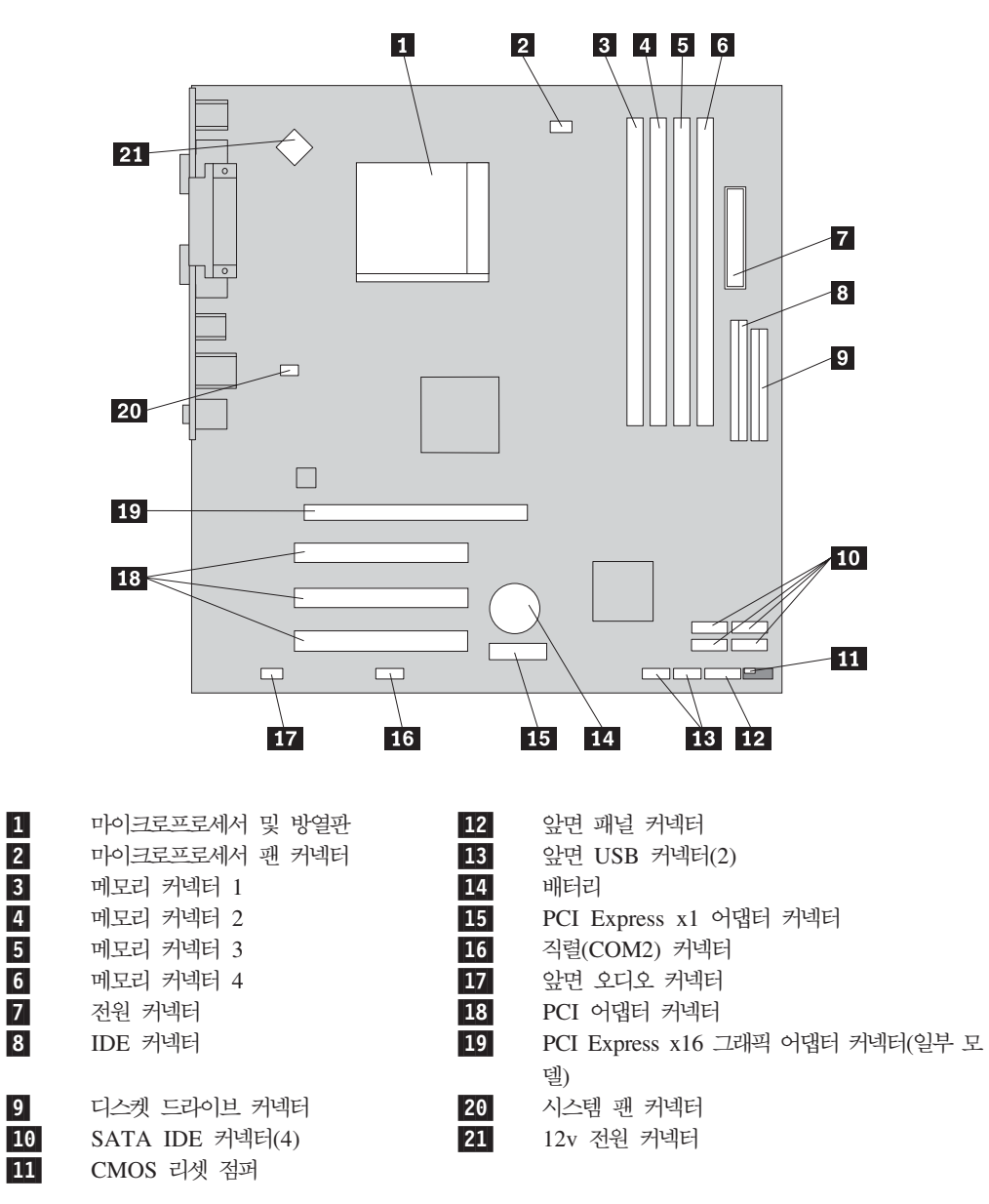

다음 그림은 일부 모델용 시스템 보드에 있는 부품의 위치를 보여줍니다.

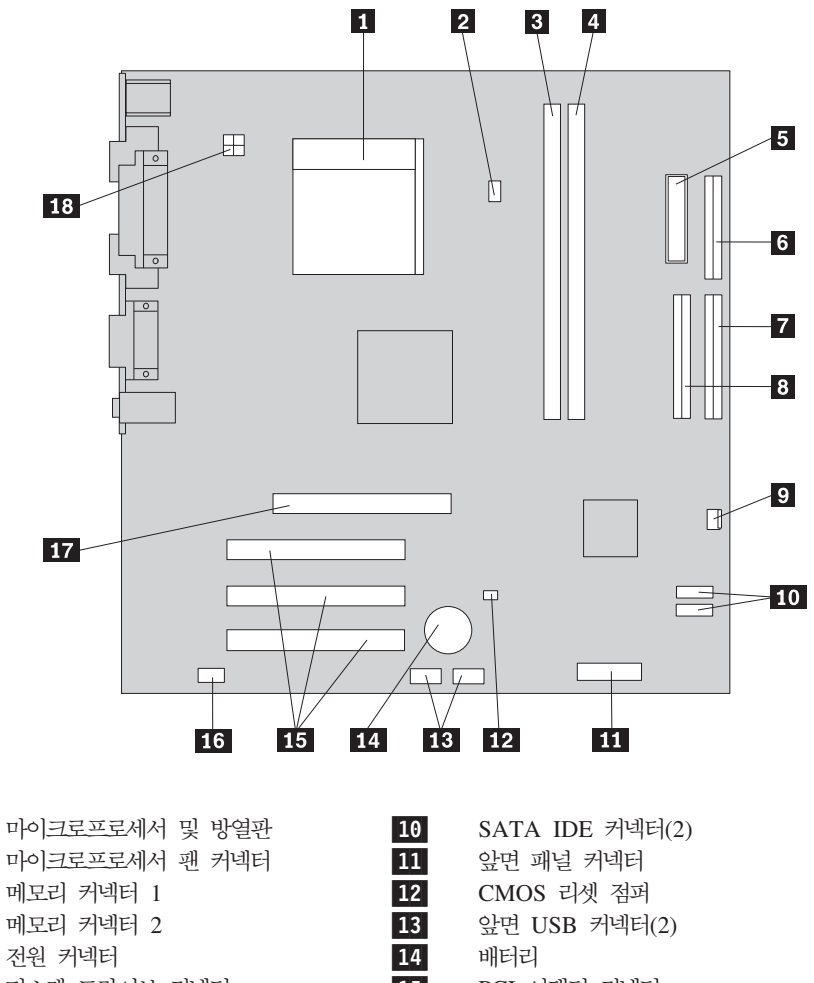

- 5 6 디스켓 드라이브 커넥터 7
  - 기본 IDE 커넥터
  - 보조 IDE 커넥터
  - 팬 커넥터

1

2

3

4

8

9

- 15 PCI 어댑터 커넥터 16 앞면 오디오 커넥터
- 17 AGP 어댑터 커넥터
- 18 12v 전원 커넥터

다음 그림은 일부 모델용 시스템 보드에 있는 부품의 위치를 보여줍니다.

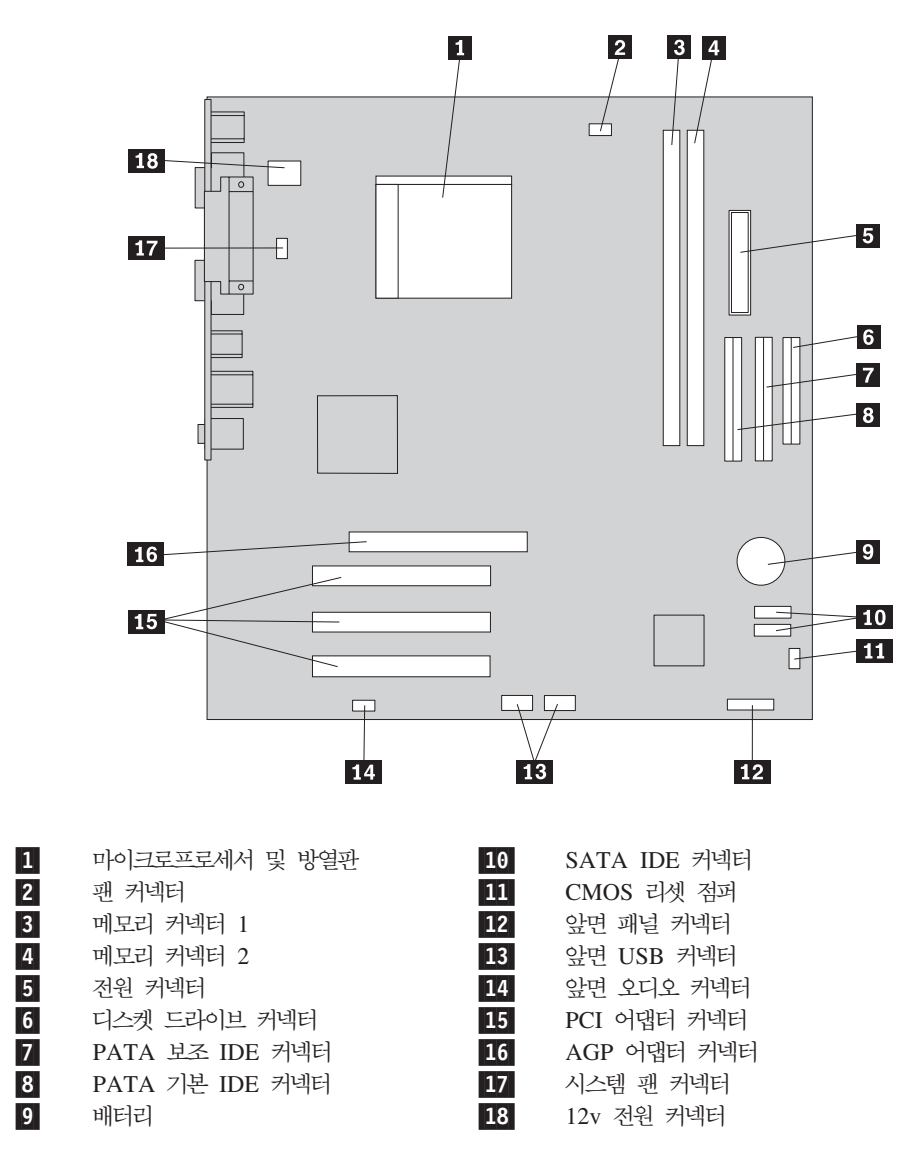

## 메모리 설치

본 컴퓨터에는 DIMM을 설치할 수 있는 두 개 또는 네 개의 커넥터가 있습니다. 두 개의 메모리 커넥터를 가진 컴퓨터의 경우 최대 2.0GB까지의 시스템 메모리를 지원합니다. 네 개의 메모리 커넥터를 가진 컴퓨터의 경우 최대 4.0GB까지의 시스템 메모리 를 지원합니다.

- 두 개의 메모리 커넥터를 가진 컴퓨터의 경우 시스템 보드는 DDR 유형의 메모리가 내장되어 있으며, DDR 메모리 모듈은 184핀, 2.5V 유형이며 256MB, 512MB 및 1GB 크기의 DDR을 조합하여 사용할 수 있습니다.
- 네 개의 메모리 커넥터를 가진 컴퓨터의 경우 시스템 보드는 DDR2 유형의 메모리 가 내장되어 있으며, DDR2 메모리 모듈은 240핀, 1.8V 유형이며 256MB, 512MB 및 1GB 크기의 DDR2를 조합하여 사용할 수 있습니다.

메모리 모듈을 설치하려면 다음과 같이 하십시오.

- 1. 컴퓨터 덮개를 제거하십시오. 11 페이지의 『컴퓨터 덮개 제거』를 참고하십시오.
- 시스템 보드의 위치를 확인하십시오. 13 페이지의 『시스템 보드 부품의 설치 및 제 거』를 참고하십시오.
- 3. 메모리 커넥터 접근에 방해가 되는 부품을 제거하십시오.
- 메모리 커넥터의 위치를 확인하십시오. 14 페이지의 『시스템 보드에 있는 부품 확 인』을 참고하십시오.
- 5. 양쪽 클립을 여십시오.

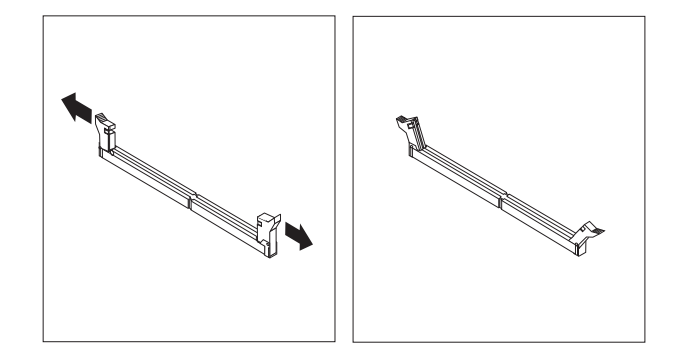

6. 메모리 커넥터에 메모리 모듈을 맞추십시오. 메모리 모듈의 홈 1 을 시스템 보드
 의 커넥터 키 2 에 정확하게 맞추십시오. 고정 클립이 닫힐 때까지 메모리 모듈을
 커넥터에 똑바로 눌러서 삽입하십시오.

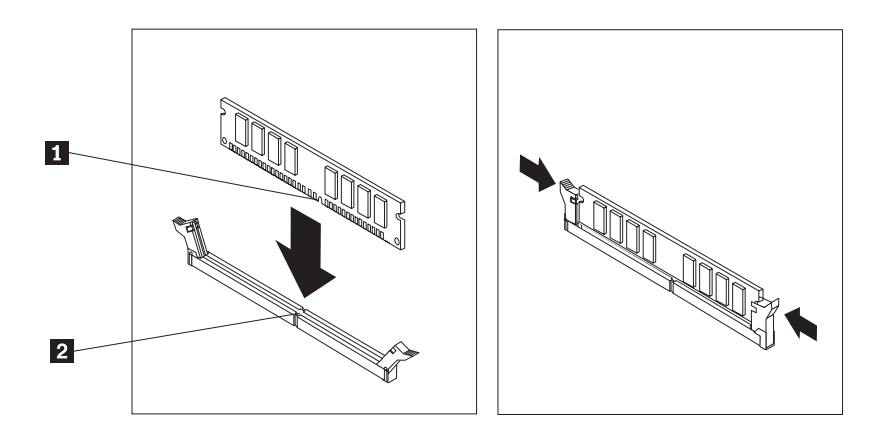

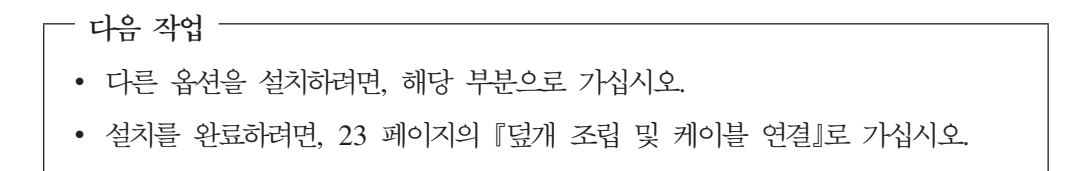

## PCI 어댑터 설치

다음은 PCI 어댑터의 장착 및 제거에 관한 정보와 지시사항을 설명합니다. 본 컴퓨터 에는 세 개의 PCI 어댑터용 커넥터와 하나의 AGP 또는 PCI Express x16 그래픽 어 댑터용 커넥터(일부 모델)가 있습니다.

PCI 어댑터를 설치하려면 다음과 같이 하십시오.

- 1. 컴퓨터 덮개를 제거하십시오. 11 페이지의 『컴퓨터 덮개 제거』를 참고하십시오.
- 2. 어댑터를 고정하고 있는 나사를 푸십시오.
- 3. 어댑터 커버 래치와 해당 확장 커넥터의 커넥터 덮개를 제거하십시오.

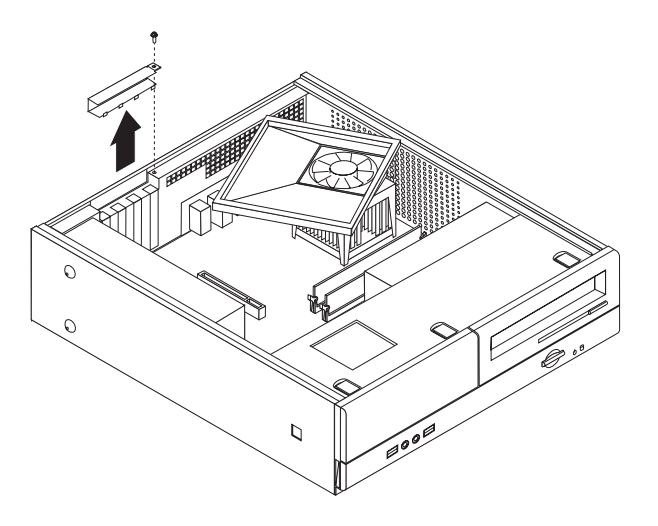

- 4. 정전기 방지용 비닐백에서 어댑터를 꺼내십시오.
- 5. 어댑터를 시스템 보드의 해당 커넥터에 설치하십시오.
- 6. 어댑터 덮개 래치를 설치하고 어댑터를 고정할 나사를 삽입하십시오.

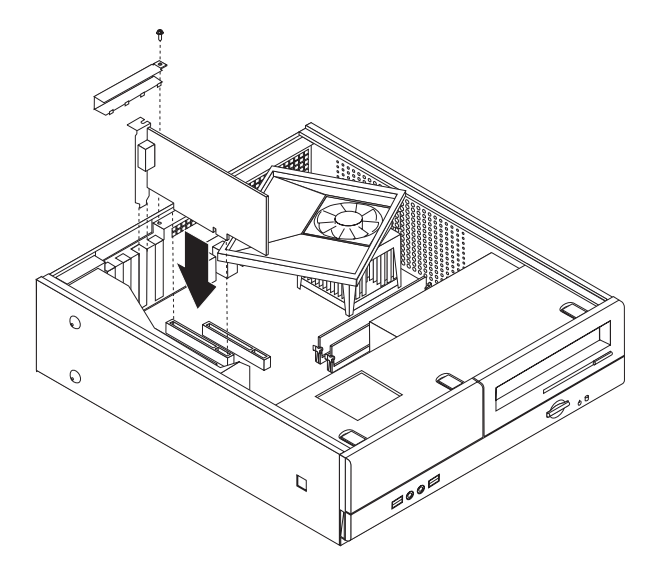

- 다음 작업 -

- 다른 옵션을 설치하려면, 해당 부분으로 가십시오.
- 설치를 완료하려면, 23 페이지의 『덮개 조립 및 케이블 연결』로 가십시오.

## 보안 기능 설치

하드웨어의 도난 및 인가되지 않은 컴퓨터 사용을 방지하기 위한 방법으로, 다양한 잠 금 장치를 사용할 수 있습니다. 물리적인 잠금 장치 이외에도, 올바른 암호를 입력할 때까지 키보드를 잠그는 소프트웨어 잠금 장치를 사용하면 컴퓨터의 무단 사용을 막을 수 있습니다.

보안 케이블을 설치할 때에는 보안 케이블이 다른 컴퓨터 케이블의 연결에 방해가 되 지 않도록 하십시오.

#### 자물쇠 고리

컴퓨터 덮개를 잠글 수 있는 자물쇠 고리가 컴퓨터에 장착되어 있습니다.

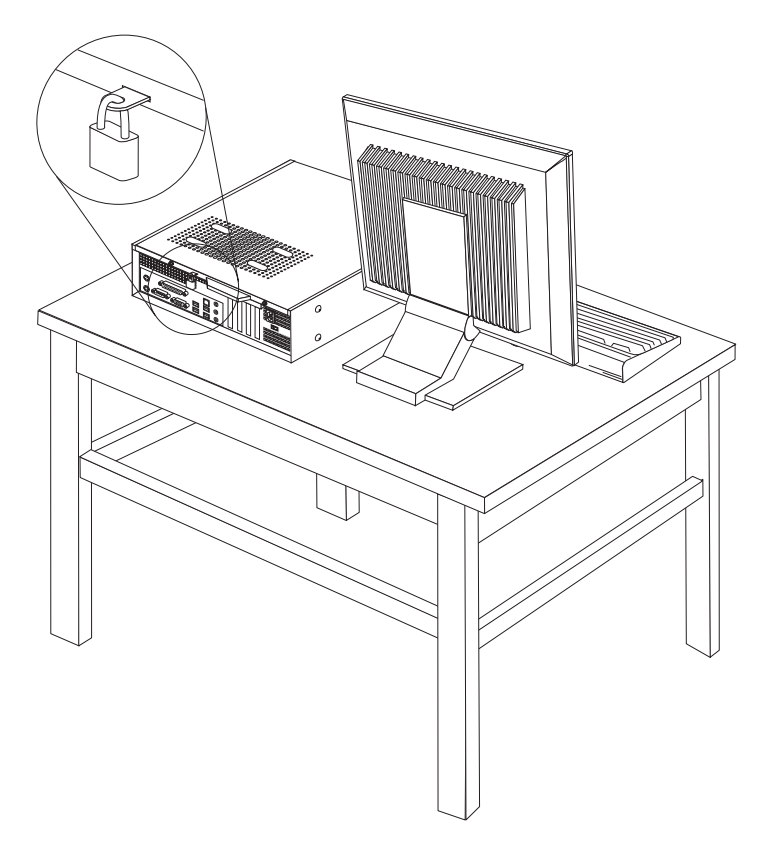

#### 암호 보호

컴퓨터의 무단 사용을 방지하기 위해, Setup Utility 프로그램을 이용하여 암호를 설정 할 수 있습니다. 암호를 설정하면 컴퓨터를 켰을 때 암호 프롬프트가 나타나며, 올바른 암호를 입력해야 키보드 잠금이 해제되어 컴퓨터를 정상적으로 사용할 수 있습니다.

— 다음 작업 —

- 다른 옵션을 설치하려면, 해당 부분으로 가십시오.
- 설치를 완료하려면, 23 페이지의 『덮개 조립 및 케이블 연결』로 가십시오.

#### 배터리 교체

본 컴퓨터에는 날짜, 시간 및 병렬 포트 할당(구성)과 같은 내장 기능의 설정을 유지하 는 특별한 형태의 배터리가 있습니다. 컴퓨터의 전원을 꺼도 이러한 정보는 배터리에 의 해서 보존됩니다.

일반적으로 배터리는 충전 및 유지 보수가 필요하지 않습니다. 그러나 영구적으로 사용 가능한 배터리는 없습니다. 배터리의 전력이 다 소모되면 날짜, 시간 및 구성 정보(암호 등)가 손실됩니다. 이런 경우, 컴퓨터의 전원을 켜면 오류 메시지가 나타날 것입니다.

배터리 교체와 폐기에 관한 자세한 사항은 xi 페이지의 『리튬 배터리 사용에 관한 사항』을 참고하십시오.

배터리를 교체하려면 다음과 같이 하십시오.

- 1. 컴퓨터의 전원을 끄고 전원 코드를 전기 콘센트와 컴퓨터에서 분리하십시오.
- 2. 컴퓨터 덮개를 제거하십시오. 11 페이지의 『컴퓨터 덮개 제거』를 참고하십시오.
- 시스템 보드 부품의 위치를 확인하십시오. 13 페이지의 『시스템 보드 부품의 설치 및 제거』를 참고하십시오.
- 배터리의 위치를 확인하십시오. 14 페이지의 『시스템 보드에 있는 부품 확인』을 참 고하십시오.
- 5. 사용하던 배터리를 제거하십시오.

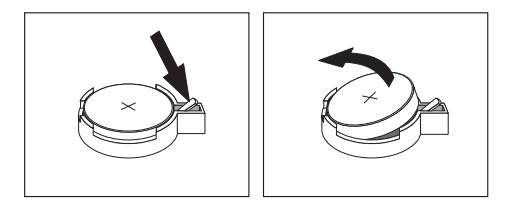

6. 새 배터리를 설치하십시오.

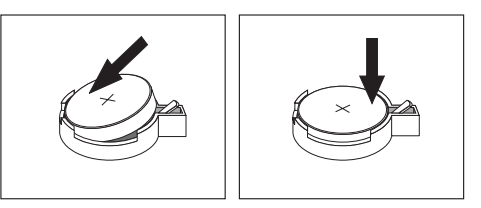

- 컴퓨터 덮개를 닫고 케이블을 연결하십시오. 23 페이지의 『덮개 조립 및 케이블 연 결』을 참고하십시오.
  - 주: 배터리를 교체한 후 처음으로 컴퓨터의 전원을 켰을 때 오류 메시지가 나타날 수 있습니다. 이러한 증상은 정상적인 것입니다.
- 8. 컴퓨터와 모든 연결된 장치의 전원을 켜십시오.
- 9. Setup Utility 프로그램을 사용하여 날짜, 시간 및 암호를 설정하십시오. 25 페이지 의 제 2 장 『Setup Utility 프로그램 사용』을 참고하십시오.

#### 잊어버린 암호 삭제(CMOS 삭제)

이 부분은 암호을 잊어버린 경우에만 적용됩니다. 잊어버린 암호에 관해 보다 자세한 사항은 Lenovo Care를 참고하십시오.

암호를 삭제하려면 다음과 같이 하십시오.

- 1. 컴퓨터 덮개를 제거하십시오. 11 페이지의 『컴퓨터 덮개 제거』를 참고하십시오.
- 시스템 보드 부품의 위치를 확인하십시오. 13 페이지의 『시스템 보드 부품의 설치 및 제거』를 참고하십시오.
- 시스템 보드에서 CMOS 리셋 점퍼를 찾으십시오. 14 페이지의 『시스템 보드에 있 는 부품 확인』을 참고하십시오.
- 4. 점퍼를 표준 위치(핀 1과 2)에서 유지 보수 및 설정 위치(핀 2와 3)로 이동시키십 시오.

주: 시스템 보드가 두 개의 핀만을 가지고 있는 경우, 두 개의 핀에 점퍼를 추가하 십시오.

- 5. CMOS 리셋 점퍼를 표준 위치(핀 1과 2)로 다시 이동시키십시오.
  - 주: 시스템 보드가 두 개의 핀만을 가지고 있는 경우, 두 개의 핀에서 점퍼를 제거 하십시오.
- 컴퓨터 덮개를 닫고 전원 코드를 연결하십시오. 23 페이지의 『덮개 조립 및 케이블 연결』을 참고하십시오.

### 덮개 조립 및 케이블 연결

옵션을 제거하거나 설치한 후, 제거된 부품을 설치하고 컴퓨터 덮개를 닫은 후 전화선 및 전원 코드와 같은 케이블을 다시 연결하십시오. 설치한 옵션 부품에 따라 Setup Utility 프로그램에서 업데이트된 정보를 확인해야 할 수도 있습니다.

컴퓨터 덮개를 닫고 케이블을 연결하려면 다음과 같이 하십시오.

- 모든 부품이 올바르게 재조립되었는지 확인하고, 도구나 나사가 컴퓨터의 내부에 남아 있지 않도록 주의하십시오.
- 2. 컴퓨터 덮개를 닫는데 방해가 되는 케이블을 정리하십시오.
- 두 개의 슬롯이 있는 드라이브 베이 어셈블리를 새시 양쪽의 레일에 맞물리도록 하여 시스템 보드의 드라이브 케이블을 다시 연결한 후, 드라이브 베이 어셈블리 를 새시 뒷쪽으로 밀어 제자리에 장착하십시오.
- 4. 두 개의 나사로 드라이브 베이 어셈블리를 고정하십시오.
- 5. 제거했던 앞면 베젤을 다시 설치하십시오.
- 컴퓨터 덮개의 양면에 있는 레일 가이드가 컴퓨터 새시의 레일에 맞물리도록 끼워 넣고 덮개가 닫힐 때까지 밀어 넣으십시오. 컴퓨터 덮개를 두 개의 나사로 고정하 십시오.

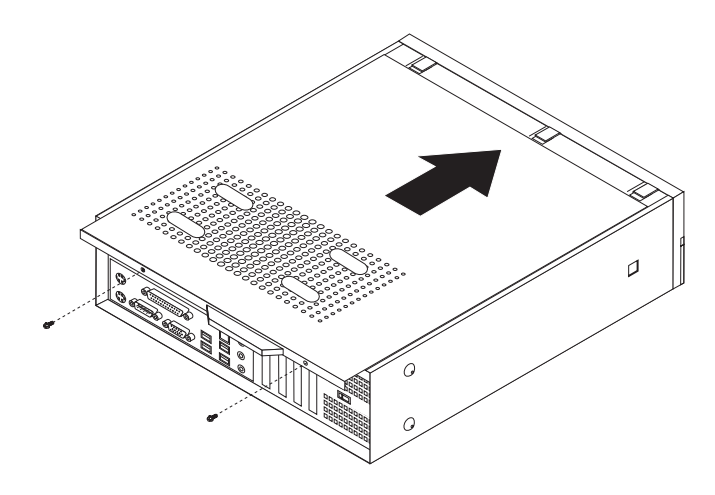

- 7. 필요한 경우 자물쇠와 같은 잠금 장치를 설치하십시오.
- 8. 컴퓨터를 수직으로 세워 배치하는 경우, 바닥면에 받침대를 부착하십시오.
- 컴퓨터에 외장 장치 케이블과 전원 코드를 다시 연결하십시오. 10 페이지의 『컴퓨터 뒷면에 있는 커넥터의 위치 확인』을 참고하십시오.
- 10. 설정을 업데이트하려면, 25 페이지의 제 2 장 『Setup Utility 프로그램 사용』을 참고하십시오.

## 제 2 장 Setup Utility 프로그램 사용

Setup Utility 프로그램은 컴퓨터의 EEPROM(Electrically Erasable Programmable Read-only Memory)에 저장되어 있습니다. Setup Utility 프로그램은 사용하는 운영 체제와 상관없이 컴퓨터의 구성 설정값을 보거나 변경하는데 사용됩니다. 단, Setup Utility 프로그램의 설정과 운영 체제의 설정 중 동일하거나 유사한 부분이 있는 경우, 운영 체제의 설정이 우선적으로 적용될 수 있습니다.

#### Setup Utility 프로그램 시작

Setup Utility 프로그램을 시작하려면 다음과 같이 하십시오.

- 1. 운영 체제를 종료하고 컴퓨터의 전원을 끈 후, 다음과 같이 하십시오.
- F1을 누른 상태에서 컴퓨터의 전원을 켜십시오. 경고음이 여러 번 들리면 F1을 놓 으십시오.

#### 주:

- a. 컴퓨터에 USB 키보드가 설치되어 있고, 이 방법을 사용했을 때 Setup Utility 프로그램이 표시되지 않는 경우에는 컴퓨터를 켠 후 F1을 누른 상태로 두지 말 고 반복적으로 누르십시오.
- b. 사용자 암호, 관리자 또는 감독자 암호가 설정되어 있는 경우, 암호를 입력하기 전까지는 Setup Utility 프로그램 메뉴가 나타나지 않습니다. 자세한 사항은 『암 호 사용』을 참고하십시오.

POST가 컴퓨터에서 하드웨어가 제거되거나 새로 설치된 것을 발견하면 Setup Utility 가 자동으로 실행될 것입니다.

## 설정 보기 및 변경

Setup Utility 프로그램 메뉴는 시스템 구성 설정 관련 사항을 보여줍니다.

Setup Utility 프로그램 메뉴를 사용할 때는 가급적 키보드를 사용하십시오. 각 화면 하 단에 나타나는 다양한 작업을 실행하는데 키보드의 키가 사용됩니다.

#### 암호 사용

컴퓨터와 데이터의 보안을 위하여 암호를 사용할 수 있습니다. 사용자 암호와 관리자 또는 감독자 암호가 이에 해당됩니다. 컴퓨터를 사용하기 위하여 이 두 암호를 반드시 설정할 필요는 없습니다. 암호를 설정하려면, 다음 사항을 참고하십시오.

#### 사용자 암호

사용자 암호(User Password) 기능은 인가받지 않은 사용자가 컴퓨터를 액세스하는 것 을 방지합니다.

#### 사용자 암호 설정, 변경 및 삭제

사용자 암호를 설정, 변경 또는 삭제하려면 다음과 같이 하십시오.

주: 암호는 최대 여덟 자리의 문자(A-Z, a-z, 0-9)의 조합으로 지정할 수 있습니다.

- 1. Setup Utility 프로그램을 시작하십시오. (25 페이지의 『Setup Utility 프로그램 시 작』을 참고하십시오.)
- Setup Utility 프로그램 메뉴에서 Set User Password를 선택하고 Enter를 누르 십시오.
- 3. 암호 대화 상자가 표시됩니다. 새로운 암호를 입력하고 Enter를 누르십시오.
- 암호를 확인하라는 프롬프트가 표시되면 암호를 다시 입력하십시오. 암호를 정확히 입력하면 해당 암호가 설정됩니다.

이전에 설정한 사용자 암호를 삭제하려면 다음과 같이 하십시오.

- 주: 암호를 묻는 프롬프트가 표시되면 사용자 암호, 관리자 또는 감독자 암호 중 하나 를 입력하십시오.
- 1. Setup Utility 프로그램 메뉴에서 Set User Password를 선택하고 Enter를 누르 십시오. 암호가 사용 중지되었다는 메시지가 표시됩니다.
- 2. 계속하려면 아무 키나 누르십시오.

#### 관리자 또는 감독자 암호

관리자 또는 감독자 암호(Administrator 또는 Supervisor Password)를 설정하면 인가 받지 않은 사용자에 의한 구성 설정 변경을 방지할 수 있습니다. 여러 대의 컴퓨터 설 정을 관리하는 사용자의 경우, 관리자 또는 감독자 암호를 설정하는 것이 좋습니다.

관리자 또는 감독자 암호를 설정한 후에는 Setup Utility 프로그램을 사용할 때마다 암 호 프롬프트 창이 나타납니다. 잘못된 암호를 입력하면 오류 메시지가 나타날 것입니 다. 잘못된 암호를 세 번 입력하면, 컴퓨터의 전원을 끄고 다시 시작해야만 합니다.

사용자 암호 및 관리자 또는 감독자 암호를 모두 설정한 경우, 두 암호 중 아무 암호 나 입력할 수 있습니다. 그러나 구성 설정을 변경하려면 감독자 암호를 사용해야만 합 니다.

#### 괸리자 또는 감독자 암호 설정, 변경 및 삭제

관리자 또는 감독자 암호를 설정, 변경 또는 삭제하려면 다음과 같이 하십시오.

주: 암호는 최대 여덟 자리의 문자(A-Z, a-z, 0-9)의 조합으로 지정할 수 있습니다.

- 1. Setup Utility 프로그램을 시작하십시오. (25 페이지의 『Setup Utility 프로그램 시 작』을 참고하십시오.)
- 2. Setup Utility 프로그램 메뉴에서 Set Administrator Password 또는 Set Supervisor Password를 선택하고 Enter를 누르십시오.
- 3. 암호 대화 상자가 표시됩니다. 새로운 암호를 입력하고 Enter를 누르십시오.
- 암호를 확인하라는 프롬프트가 표시되면 암호를 다시 입력하십시오. 암호를 정확히 입력하면 해당 암호가 설정됩니다.

이전에 설정한 관리자 또는 감독자 암호를 삭제하려면 다음과 같이 하십시오.

**주:** 암호를 묻는 프롬프트가 표시되면 관리자 또는 감독자 암호를 입력해야 합니다.

- Setup Utility 프로그램 메뉴에서 Set Administrator Password 또는 Set Supervisor Password를 선택하고 Enter를 누르십시오. 암호가 사용 중지되었다는 메시지가 표시됩니다.
- 2. 계속하려면 아무 키나 누르십시오.

#### 시동 장치 선택

컴퓨터가 CD-ROM, 디스켓 또는 하드 디스크와 같은 장치로 시동되지 않을 경우, 다 음 중 하나를 사용하여 시동 장치를 선택하십시오.

#### 임시 시동 장치 선택

원하는 시동 장치로 컴퓨터를 시동하려면 다음과 같이 하십시오.

주: 모든 CD, 하드 디스크, 디스켓이 시동 가능한 것은 아닙니다.

- 1. 컴퓨터 전원을 끄십시오.
- 2. F12를 누른 상태에서 컴퓨터를 켜십시오. Boot Menu가 표시되면 F12를 놓으십시 오.
  - 주: USB 키보드를 사용하는 경우 Boot Menu가 이 방법을 통해 표시되지 않으면 컴퓨터를 켤 때 F12를 계속 누르고 있지 말고 F12를 반복적으로 누르십시오.
- Boot Menu에서 사용하고자 하는 시동 장치를 선택하고 Enter를 눌러 시작하십시 오.
- **주:** Boot Menu에서 선택된 시동 장치가 이후의 시동 순서에 영구적으로 적용되는 것 은 아닙니다.

#### 시동 장치 순서 변경

Primary 또는 Automatic 시동 순서를 보거나 변경하려면 다음과 같이 하십시오.

- 1. Setup Utility 프로그램을 시작하십시오. (25 페이지의 『Setup Utility 프로그램 시 작』을 참고하십시오.)
- 2. Advanced BIOS features를 선택하십시오.
- 3. First Boot Device, Second Boot Device, Third Boot Device에 대해 각각의 장 치 순서를 선택하십시오.
- 4. Setup Utility 프로그램 메뉴로 돌아가려면 Esc를 누르십시오.
- 5. Save & Exit Setup을 선택하십시오.

설정을 변경한 후 기본 설정값으로 다시 복귀하려면 Save and Exit 대화 상자가 표시 될 때 N을 누르십시오.

## Setup Utility 프로그램 종료

설정의 확인 및 변경을 완료한 후에는 Esc를 눌러 Setup Utility 프로그램 메뉴로 돌 아가십시오. (Esc를 여러 차례 눌러야 할 수도 있습니다.) 새로운 설정값을 저장하려면 프로그램을 종료하기 전에 Save & Exit Setup을 선택하십시오. 선택하지 않을 경우, 변경사항은 저장되지 않습니다.

## 부록 A. 시스템 프로그램 업데이트

다음은 POST/BIOS 업데이트에 대한 정보와 POST/BIOS 업데이트 실패 시 복구하는 방법에 대해 설명합니다.

#### 시스템 프로그램

시스템 프로그램은 컴퓨터에 내장된 소프트웨어 기본 계층입니다. 시스템 프로그램에는 POST(Power-On Self-Test), BIOS(Basic Input/Output System) 코드와 Setup Utility 프로그램이 포함됩니다. POST는 컴퓨터의 전원을 켤 때마다 수행되는 일련의 테스트 와 절차입니다. BIOS는 다른 소프트웨어 계층의 명령어를 컴퓨터 하드웨어가 이해할 수 있는 전기 신호로 변환하는 소프트웨어 계층입니다. 컴퓨터의 구성 및 설정을 보거 나 변경할 경우에는 Setup Utility 프로그램을 이용할 수 있습니다.

본 컴퓨터의 시스템 보드에는 *EEPROM*(Electrically Erasable Programmable Read-Only Memory, 일명 *플래시 메모리*) 모듈이 있습니다. 플래시 업데이트 디스켓을 사용하여 컴퓨터를 시작하거나 운영 체제에서 별도의 업데이트 프로그램을 실행하여 POST/BIOS와 Setup Utility 프로그램을 쉽게 업데이트할 수 있습니다.

Lenovo는 POST/BIOS를 변경하거나 업데이트하기도 합니다. 업데이트 버전이 배포되 면 월드 와이드 웹(WWW)에서 파일을 다운로드할 수 있습니다. (설치 가이드를 참고 하십시오.) POST/BIOS 업데이트를 사용하는 방법은 업데이트 파일에 포함된 .txt 파 일에 있습니다. 대부분의 모델의 경우, 시스템 프로그램 업데이트(플래시) 디스켓을 작 성하는 업데이트 프로그램이나 운영 체제에서 실행할 수 있는 업데이트 프로그램을 다 운로드할 수 있습니다.

주: 디스켓 드라이브가 없는 시스템의 경우, http://www.lenovo.com/support 웹 사이 트에서 진단 프로그램의 부팅 CD 이미지(iso 이미지라고도 함)를 다운로드할 수 있 습니다.

#### 디스켓으로 BIOS 업데이트(플래시)

디스켓에서 BIOS를 업데이트(플래시)하려면 다음과 같이 하십시오.

- 디스켓 드라이브에 시스템 프로그램 업데이트(플래시) 디스켓을 삽입하십시오. 시스 템 프로그램 업데이트는 http://www.lenovo.com/support에서 다운로드할 수 있습 니다.
- 컴퓨터의 전원을 켜십시오. 이미 전원이 켜져 있는 경우, 전원을 끄고 다시 켜야만 합니다. 업데이트가 시작됩니다.
- 3. 화면의 지시사항에 따라 업데이트를 완료하십시오.

## 부록 B. 마우스 청소

다음은 마우스 청소에 관한 사항을 설명합니다. 마우스의 청소 방법은 사용 중인 마우 스의 종류에 따라 다릅니다.

#### 광 마우스 청소

광 마우스 사용 중 마우스 관련 문제가 발생한 경우, 다음을 참고하십시오.

- 1. 컴퓨터에서 마우스를 제거하십시오.
- 2. 마우스를 뒤집어서 바닥의 렌즈 부근을 자세히 살펴 보십시오.
  - a. 렌즈에 얼룩이 있는 경우, 면봉을 사용하여 렌즈 부위를 부드럽게 닦아 주십시 오.
  - b. 렌즈에 작은 이물질이 끼어 있는 경우, 이물질을 불어 내십시오.
- 마우스를 올려 놓고 사용하는 장소의 표면을 확인하십시오. 마우스 아래에 복잡한 그림 또는 패턴이 그려져 있는 경우, 마우스의 디지털 신호 프로세서(DSP)가 마우 스의 위치 변화를 쉽게 감지할 수 없습니다.

## 볼 마우스 청소

마우스를 움직일 때, 화면의 포인터가 부드럽게 움직이지 않는다면 마우스를 청소해야 합니다.

주: 다음 그림의 마우스는 사용자의 마우스와 다소 다를 수도 있습니다.

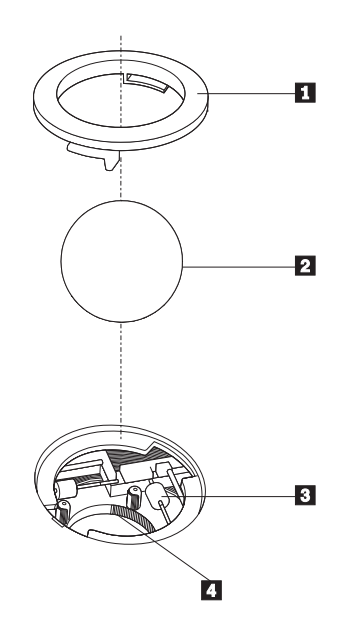

볼 고정 링
 마우스 볼
 플라스틱 롤러
 실 케이지

볼 마우스를 청소하려면 다음과 같이 하십시오.

- 1. 컴퓨터 전원을 끄십시오.
- 마우스를 뒤집은 후, 바닥면을 주의깊게 보십시오. 볼 고정 링 1 을 잠금 해제 위 치로 돌린 후 볼을 제거하십시오.
- 볼 고정 링과 마우스 볼
   에 손바닥을 대고, 마우스를 뒤집어 볼 고정 링과 마우
   스 볼이 손바닥 위로 떨어지도록 하십시오.
- 4. 마우스 볼을 따뜻한 비눗물로 세척한 후, 깨끗한 헝겊을 이용해 닦으십시오. 마우스
   의 볼 케이지
   4 에 조심스레 바람을 불어 먼지와 이물질을 제거하십시오.
- 볼 케이지 내부에 있는 플라스틱 롤러 3 에 먼지가 달라붙어 있지 않은지 확인하 십시오. 먼지는 보통 롤러 가운데 부분에 줄무늬 모양으로 달라붙어 있습니다.
- 롤러가 더럽다면 이소프로필 알콜에 적신 면봉으로 롤러를 닦아 주십시오. 롤러를 손가락으로 회전시키면서 먼지가 모두 제거될 때까지 닦으십시오. 롤러를 다 닦은 후 에는 롤러가 지지대의 중앙에 올바르게 위치하고 있는지 확인하십시오.
- 7. 면봉에서 떨어진 섬유 조각이 롤러에 묻어 있다면, 이 섬유 조각을 모두 제거하십 시오.
- 8. 마우스 볼과 볼 고정 링을 다시 장착하십시오.
- 9. 컴퓨터의 전원을 다시 켜십시오.

## 부록 C. 수동 모뎀 명령어

다음은 모뎀을 수동으로 프로그래밍하기 위한 명령어 목록입니다.

전화를 걸어서 연결이 되기 전까지는 모뎀은 자동으로 명령어 모드 상태에 있습니다. 명 령어는 통신 소프트웨어를 실행하는 PC 또는 그 외의 터미널 장치로부터 모뎀으로 전 송됩니다.

모뎀으로 전송되는 모든 명령어는 AT로 시작되며 ENTER로 종료되어야 합니다. 모 든 명령어는 대문자 또는 소문자로 입력할 수 있지만 대문자와 소문자를 혼용하여 입 력할 수는 없습니다. 명령어를 읽기 쉽도록 명령어 사이에 공백을 삽입할 수 있습니다. 명령어에 필요한 파라미터를 생략한 경우, 파라미터 값은 0으로 간주됩니다.

예:

#### ATH [ENTER]

## 기본 AT 명령어

다음 목록에서 기본 설정값은 모두 굵은 글꼴로 되어 있습니다.

| 명령어        |                             | 기능                                                                                                    |
|------------|-----------------------------|----------------------------------------------------------------------------------------------------|
| Α          |                             | Manually answer incoming call.                                                                                                    |
| A/         |                             | Repeat last command executed. <b>Do not</b> precede <b>A</b> / with AT or follow with ENTER.                                                                                                    |
| D_         |                             | 0 - 9, A-D, # and *                                                                                                    |
|            | L                           | last number redial                                                                                                    |
|            | Р                           | pulse dialing                                                                                                    |
|            |                             | Note: Pulse dialing is not supported for<br>Australia, New Zealand, Norway, and South<br>Africa.                                                                                                    |
|            | Т                           | touch-tone dialing                                                                                                    |
|            |                             | 0                                                                                                    |
|            | W                           | wait for second dial tone                                                                                                    |
|            | W ,                         | wait for second dial tone pause                                                                                                    |
|            | W<br>,<br>@                 | wait for second dial tone<br>pause<br>wait for five seconds of silence                                                                                                    |
|            | W<br>,<br>@<br>!            | wait for second dial tone<br>pause<br>wait for five seconds of silence<br>flash                                                                                                    |
|            | W<br>,<br>@<br>!<br>;       | wait for second dial tone<br>pause<br>wait for five seconds of silence<br>flash<br>return to Command Mode after dialing                                                                                                    |
| DS=n       | W<br>,<br>@<br>!<br>;       | wait for second dial tone<br>pause<br>wait for five seconds of silence<br>flash<br>return to Command Mode after dialing<br>Dial one of the four telephone numbers (n=0-3)<br>stored in the modem non-volatile memory.                            |
| DS=n<br>E_ | W<br>,<br>@<br>!<br>;<br>E0 | wait for second dial tone<br>pause<br>wait for five seconds of silence<br>flash<br>return to Command Mode after dialing<br>Dial one of the four telephone numbers (n=0-3)<br>stored in the modem non-volatile memory.<br>Commands are not echoed |

| 명령어        |    | 기는                                                               |
|------------|----|------------------------------------------------------------------|
| +++        |    | Escape Characters - Switch from Data Mode to                     |
|            |    | Command Mode (T.I.E.S. Command)                                  |
| H_         | H0 | Force modem on-hook (hang up)                                    |
|            | H1 | Force modem off-hook (make busy)                                 |
|            |    | Note: H1 command is not supported for Italy                      |
| I_         | ю  | Display product-identification code                              |
|            | I1 | Factory ROM checksum test                                        |
|            | I2 | Internal memory test                                             |
|            | 13 | Firmware ID                                                      |
|            | I4 | Reserved ID                                                      |
| L_         | LO | Low speaker volume                                               |
|            | L1 | Low speaker volume                                               |
|            | L2 | Medium speaker volume                                            |
|            | L3 | High speaker volume                                              |
| <b>M_</b>  | M0 | Internal speaker off                                             |
|            | M1 | Internal speaker on until carrier detected                       |
|            | M2 | Internal speaker always on                                       |
|            | M3 | Internal speaker on until carrier detected and off while dialing |
| N_         |    | Included for compatibility only, provides no effect              |
| 0_         | 00 | Return to Data Mode                                              |
|            | O1 | Return to Data Mode and initiate an equalizer retrain            |
| Р          |    | Set Pulse dial as default                                        |
| Q_         | Q0 | Modem sends responses                                            |
| Sr?        |    | Read and display value in register r.                            |
| Sr=n       |    | Set register r to value n (n = $0-255$ ).                        |
| Т          |    | Set Tone Dial as default                                         |
| <b>V</b> _ | V0 | Numeric responses                                                |
|            | V1 | Word responses                                                   |
| <b>W</b> _ | W0 | Report DTE speed only                                            |
|            | W1 | Report line speed, error correction protocol, and DTE speed.     |
|            | W2 | Report DCE speed only                                            |
| X_         | X0 | Hayes Smartmodem 300 compatible                                  |
|            |    | responses/blind dialing.                                         |
|            | X1 | Same as X0 plus all CONNECT responses/blind dialing              |
|            | X2 | Same as X1 plus dial tone detection                              |
|            | X3 | Same as X1 plus busy detection/blind dialing                     |

| 명령어 |    | 기능                                          |
|-----|----|---------------------------------------------|
|     | X4 | All responses and dial tone and busy signal |
|     |    | detection                                   |
| Z_  | Z0 | Reset and retrieve active profile 0         |
|     | Z1 | Reset and retrieve active profile 1         |

# 확장 AT 명령어

| 명령어 |     | 기능                                                              |
|-----|-----|-----------------------------------------------------------------|
| &C_ | &C0 | Force Carrier Detect Signal High (ON)                           |
|     | &C1 | Turn on CD when remote carrier is present                       |
| &D_ | &D0 | Modem ignores the DTR signal                                    |
|     | &D1 | Modem returns to Command Mode after DTR                         |
|     |     | toggle                                                          |
|     | &D2 | Modem hangs up, returns to the Command<br>Mode after DTR toggle |
|     | &D3 | Resets modem after DTR toggle                                   |
| &F_ | &F  | Recall factory default configuration                            |
| &G_ | &G0 | Guard tone disabled                                             |
|     | &G1 | Guard tone disabled                                             |
|     | &G2 | 1800 Hz guard tone                                              |
| &K_ | &K0 | Disable flow control                                            |
|     | &K3 | Enable RTS/CTS hardware flow control                            |
|     | &K4 | Enable XON/XOFF software flow control                           |
|     | &K5 | Enable transparent XON/XOFF flow control                        |
|     | &K6 | Enable both RTS/CTS and XON/XOFF flow                           |
|     |     | control                                                         |
| &M_ | &M0 | Asynchronous operation                                          |
| &P_ | &P0 | US setting for off-hook-to-on-hook ratio                        |
|     | &P1 | UK and Hong Kong off-hook-to-on-hook ratio                      |
|     | &P2 | Same as &PO setting but at 20 pulses per minute                 |
|     | &P3 | Same as &P1 setting but at 20 pulses per minute                 |
| &R_ | &R0 | Reserved                                                        |
|     | &R1 | CTS operates per flow control requirements                      |
| &S_ | &S0 | Force DSR Signal High (ON)                                      |
|     | &S1 | DSR off in command mode, on in on-line mode                     |
| &T_ | &Т0 | Ends test in progress                                           |
|     | &T1 | Perform Local Analog Loopback Test                              |
|     | &T3 | Perform Local Digital Loopback Test                             |
|     | &T4 | Grant Remote Digital Loopback Test request by remote modem      |
|     | &T5 | Deny Remote Digital Loopback Test request                       |

| 명령어           |     | 기능                                                                                                    |
|---------------|-----|----------------------------------------------------------------------------------------------------|
|               | &T6 | Perform a Remote Digital Loopback Test                                                                                                    |
|               | &T7 | Perform a Remote Digital Loopback Test and Self-Test                                                                                                    |
|               | &Т8 | Perform Local Analog Loopback Test and Self-Test                                                                                                    |
| &V            | &V0 | Displays Active and Stored Profiles                                                                                                    |
|               | &V1 | Display Last Connection Statistics                                                                                                    |
| &W_           | &W0 | Stores the active profile as Profile 0                                                                                                    |
|               | &W1 | Stores the active profile as Profile 1                                                                                                    |
| %E_           | %E0 | Disable auto-retrain                                                                                                    |
|               | %E1 | Enable auto-retrain                                                                                                    |
| +MS?          |     | Displays the current Select Modulation settings                                                                                                    |
| +MS=?         |     | Displays a list of supported Select Modulation options                                                                                                    |
| +MS=a,b,c,e,f |     | Select modulation where: $a=0, 1, 2, 3, 9, 10, 11, 12, 56, 64, 69; b=0-1; c=300-56000; d=300-56000; e=0-1; and f=0-1. A, b, c, d, e, f default=12, 1, 300, 56000, 0, 0. Parameter "a" specifies the modulation protocol desired where: 0=V.21, 1=V.22, 2=V.22bis, 3=V.23, 9=V.32, 10=V.32bis, 11=V.34, 12=V.90, K56F1ex, V.34, 56=K 56F1ex, V.90, V.34, 64=Bell 103, and 69=Bell 212. Parameter "b" specifies automode operations where: 0=automode disabled, 1= automode enabled with V.8/V.32 Annex A. Parameter "c" specifies the minimum connection data rate (300-56000). Parameter "d" specifies the maximum connection rate (300-56000); Parameter "e" specifies the codec type (0= Law, and 1=A-Law). Parameter "f" specifies "robbed bit" signaling detection (0=detection disabled 1=detection enabled)$ |

# MNP/V.42/V.42bis/V.44 명령어

| -1-1.1     |     | -11                                              |
|------------|-----|--------------------------------------------------|
| 명령어        |     | 기능                                               |
| %C_        | %C0 | Disable MNP Class 5 and V.42bis data compression |
|            | %C1 | Enable MNP Class 5 data compression only         |
|            | %C2 | Enable V.42bis data compression only             |
|            | %C3 | Enable MNP Class 5 and V.42bis data compression  |
| &Q_        | &Q0 | Direct data link only (same as \N1)              |
|            | &Q5 | V.42 data link with fallback options             |
|            | &Q6 | Normal data link only (same as \N0)              |
| +DS44=0, 0 |     | Disable V.44                                     |
| +DS44=3, 0 |     | Enable V.44                                      |

| 명령어     | 기능                     |
|---------|------------------------|
| +DS44?  | Current values         |
| +DS44=? | List of support values |

# Fax Class 1 명령어

| +FAE=n    | Data/Fax Auto Answer            |  |  |
|-----------|---------------------------------|--|--|
| +FCLASS=n | Service Class                   |  |  |
| +FRH=n    | Receive data with HDLC framing  |  |  |
| +FRM=n    | Receive data                    |  |  |
| +FRS=n    | Receive silence                 |  |  |
| +FTH=n    | Transmit data with HDLC framing |  |  |
| +FTM=n    | Transmit data                   |  |  |
| +FTS=n    | Stop transmission and wait      |  |  |

# Fax Class 2 명령어

| +FCLASS=n | Services class.                           |
|-----------|-------------------------------------------|
| +FAA=n    | Adaptive answer.                          |
| +FAXERR   | Fax error value.                          |
| +FBOR     | Phase C data bit order.                   |
| +FBUF?    | Buffer size (read only).                  |
| +FCFR     | Indicate confirmation to receive.         |
| +FCLASS=  | Service class.                            |
| +FCON     | Facsimile connection response.            |
| +FCIG     | Set the polled station identification.    |
| +FCIG:    | Report the polled station identification. |
| +FCR      | Capability to receive.                    |
| +FCR=     | Capability to receive.                    |
| +FCSI:    | Report the called station ID.             |
| +FDCC=    | DCE capabilities parameters.              |
| +FDCS:    | Report current session.                   |
| +FDCS=    | Current session results.                  |
| +FDIS:    | Report remote capabilities.               |
| +FDIS=    | Current sessions parameters.              |
| +FDR      | Begin or continue phase C receive data.   |
| +FDT=     | Data transmission.                        |
| +FDTC:    | Report the polled station capabilities.   |
| +FET:     | Post page message response.               |
| +FET=N    | Transmit page punctuation.                |

| +FHNG   | Call termination with status.   |
|---------|---------------------------------|
| +FK     | Session termination.            |
| +FLID=  | Local ID string.                |
| +FLPL   | Document for polling.           |
| +FMDL?  | Identify model.                 |
| +FMFR?  | Identify manufacturer.          |
| +FPHCTO | Phase C time out.               |
| +FPOLL  | Indicates polling request.      |
| +FPTS:  | Page transfer status.           |
| +FPTS=  | Page transfer status.           |
| +FREV?  | Identify revision.              |
| +FSPT   | Enable polling.                 |
| +FTSI:  | Report the transmit station ID. |

# 음성 명령어

| #BDR  | Select Baud Rate                                |
|-------|-------------------------------------------------|
| #CID  | Enable Caller ID detection and reporting format |
| #CLS  | Select Data, Fax or Voice/Audio                 |
| #MDL? | Identify Model                                  |
| #MFR? | Identify Manufacturer                           |
| #REV? | Identify Revision Level                         |
| #TL   | Audio output transmit level                     |
| #VBQ? | Query Buffer Size                               |
| #VBS  | Bits per sample (ADPCM or PCM)                  |
| #VBT  | Beep Tone Timer                                 |
| #VCI? | Identify Compression Method                     |
| #VLS  | Voice line select                               |
| #VRA  | Ringback goes away timer                        |
| #VRN  | Ringback never came timer                       |
| #VRX  | Voice Receive Mode                              |
| #VSDB | Silence deletion tuner                          |
| #VSK  | Buffer skid setting                             |
| #VSP  | Silence detection period                        |
| #VSR  | Sampling rate selection                         |
| #VSS  | Silence deletion tuner                          |
| #VTD  | DTMF tone reporting capability                  |
| #VTM  | Enable timing mark placement                    |
| #VTS  | Generate tone signals                           |
| #VTX  | Voice transmit mode                             |

- 스위스에서 사용 시 주의 사항 Taxsignal이 On 상태로 되어 있는 Swisscom 전화선을 사용할 경우, 모뎀 기능 이 정상적으로 작동되지 않을 수도 있습니다. 이러한 장애는 다음과 같은 사양의 필터를 장착하여 해결할 수도 있습니다.

Telekom PTT SCR-BE Taximpulssperrfilter-12kHz PTT Art. 444.112.7 Bakom 93.0291.Z.N

## 부록 D. 주의사항

Lenovo는 다른 나라에서는 이 자료에 기술된 제품, 서비스 또는 기능을 제공하지 않 을 수도 있습니다. 현재 사용할 수 있는 제품 및 서비스에 대한 정보는 한국 Lenovo 담당자에게 문의하십시오. 이 책에서 Lenovo 제품, 프로그램 또는 서비스를 언급하는 것이 해당 Lenovo 제품, 프로그램 또는 서비스만을 사용할 수 있다는 것을 의미하지는 않습니다. Lenovo의 지적 재산권을 침해하지 않는 한, 기능상으로 동등한 제품, 프로 그램 또는 서비스를 대신 사용할 수 있습니다. 그러나 기타 제품, 프로그램, 또는 서비 스의 운영에 대한 평가와 검증은 사용자의 책임입니다.

Lenovo는 이 책에서 다루고 있는 특정 내용에 대해 특허를 보유하고 있거나 현재 특 허 출원 중일 수 있습니다. 이 책을 제공한다고 해서 특허에 대한 라이센스까지 부여하 는 것은 아닙니다. 라이센스에 대한 의문사항은 다음으로 문의하십시오.

135-270 서울특별시 강남구 도곡동 467-12 군인공제회관빌딩 한국레노버 고객만족센터 전화번호: 1588-6782

Lenovo는 이 책을 타인의 권리 비침해, 상품성 및 특정 목적에의 적합성에 대한 묵시 적 보증을 포함하여(단, 이에 한하지 않음) 묵시적이든 명시적이든 어떠한 종류의 보증 없이 이 책을 『현상태대로』 제공합니다. 일부 국가에서는 특정 거래에서 명시적 또는 묵시적 보증의 면책사항을 허용하지 않으므로, 이 사항이 적용되지 않을 수도 있습니다.

본 정보에는 기술적으로 부정확한 내용이나 인쇄상의 오류가 있을 수 있습니다. 본 정 보는 주기적으로 변경되며, 변경된 사항은 최신판에 통합됩니다. Lenovo는 이 책에서 설명한 제품 및(또는) 프로그램을 사전 통지없이 언제든지 개선 및(또는) 변경할 수 있 습니다.

이 책에서 언급된 제품은, 오동작 시 인명의 손실 및 부상의 위험을 가지는 체내 이식 및 기타 생명 유지 보조 장치의 용도로 제조된 것이 아닙니다. 이 책에 들어 있는 정보 는 Lenovo 제품 명세나 보증에 영향을 주거나 이를 변경하지 않습니다. 이 책에 나오 는 어떠한 내용도 Lenovo 또는 제3자의 지적 재산권에 대한 명시적이거나 묵시적인 라 이센스나 면책사항으로 작용하지 않습니다. 이 책에 언급된 모든 정보는 특정 환경에서 얻어진 것으로, 하나의 예시로 제시됩니다. 다른 운영 환경에서 얻어지는 결과는 다를 수 있습니다.

Lenovo는 귀하의 권리를 침해하지 않는 범위 내에서 적절하다고 생각하는 방식으로 귀 하가 제공한 정보를 사용하거나 배포할 수 있습니다. 이 정보에서 언급되는 비Lenovo 웹 사이트는 단지 편의상 제공된 것으로, 어떤 방식으 로든 이들 웹 사이트를 옹호하고자 하는 것은 아닙니다. 해당 웹 사이트의 자료는 본 Lenovo 제품 자료의 일부가 아니므로 해당 웹 사이트 사용으로 인한 위험은 사용자 본인이 감수해야 합니다.

여기에 포함된 모든 성능 데이터는 제어된 환경에서 얻은 결과입니다. 그러므로 다른 동 작 환경에서 얻어지는 결과는 본 문서의 결과와 다를 수 있습니다. 일부 측정값의 경우 개발용 시스템에서 얻어진 결과이기 때문에 일반적으로 사용되는 시스템에서 얻어지는 결과와 다를 수 있습니다. 또한 일부 측정 결과는 외삽법을 사용하여 추정된 값이기 때 문에 실제 결과는 다를 수 있습니다. 이 문서의 사용자는 사용자 고유의 환경에 적용 할 수 있는 데이터를 확인해야 합니다.

#### 텔레비전 출력에 관한 사항

다음 사항은 TV 출력 기능이 기본 장착되어 있는 모델에 적용됩니다.

본 제품은 특정 미국 특허 및 기타 지적 재산권에 의해 보호되는 저작권 보호 기술이 적용되어 있으며, 이 기술은 Macrovision Corporation 및 그 밖의 소유권자의 소유입 니다. 이 저작권 보호 기술을 사용하려면 Macrovision Corporation의 인가를 반드시 받아야 하며, Macrovision Corporation으로부터 별도의 인가 사항이 없는 한, 이 기술 의 사용은 가정에서의 시청 및 기타 한정된 곳에서의 시청만으로 국한됩니다. 이 기술 에 대한 역 공학(Reverse Engineering) 및 디스어셈블리(Disassembly)는 금지되어 있 습니다.

상표

다음 용어는 미국 또는 기타 국가에서 사용되는 Lenovo의 상표입니다.

Lenovo Lenovo logo

다음은 미국 또는 기타 국가에서 사용되는 IBM Corporation의 상표입니다. IBM(라이센스 취득) Wake on LAN

Microsoft 및 Windows는 미국 또는 기타 국가에서 사용되는 Microsoft Corporation 의 상표입니다.

Intel, Celeron 및 Pentium은 미국 또는 기타 국가에서 사용되는 Intel Corporation의 상표입니다.

Linux는 미국 또는 기타 국가에서 사용되는 Linus Torvalds의 상표입니다.

기타 회사, 제품 및 서비스 이름은 타사의 상표 또는 서비스표입니다.

# 색인

[**ㅁ**]] 메모리(DIMM) 17

# [바]

부품, 내부 12

# [아]

오디오 라인-아웃 커넥터 11 오디오 라인-인 커넥터 11 입출력(I/O) 기능 3

# [자]

종료, CMOS Setup Utility 28

# B

BIOS 업데이트(플래시)29BIOS, 업데이트(플래시)29

# C

CMOS, 삭제 22

# P

PCI 어댑터 19

# S

Setup Utility 25

# U

USB 커넥터 11 구성 2 내장 드라이브 2 덮개 2 로립 23 덮개 조립 23

마우스 청소 31 마우스 커넥터 11 모뎀 명령어 기본 AT 33 확장 AT 35 Fax Class 1 37 Fax Class 2 37 MNP/V.42/V.42bis/V.44 36 음성 38 물리적인 사양 6 배터리 교체 21 변경 시동 장치 순서 27 병렬 커넥터 11 보안 구성 4 자물쇠 20 비디오 서브시스템 2 사용 Setup Utility 25 암호 25 선택 시동 장치 27 임시 시동 장치 선택 27 설치 설치 17 시스템 관리 3 시스템 보드 부품 설치 및 제거 13 부품 확인 14 설치 5,17 위치 15, 16, 17 커넥터 15, 16, 17 시스템 프로그램 29 시스템 프로그램 업데이트 29 암호 감독자 26 관리자 26 분실 22 사용자 26 삭제 22 어댑터 PCI 5 설치 19

어댑터 *(계속*) 커넥터 19 오디오 서브시스템 2 옵션 설치 메모리 모듈 17 보안 기능 20 어댑터 19 옵션 장치 5 내장 5 사용 가능 5 외장 5 외장 옵션 8 이더넷 3 이더넷 커넥터 11 작동 환경 6 장치 드라이버 11 전원 ACPI 지원 4 APM 지원 4 구성 3 직렬 커넥터 11

# [차]

참고 자료 xv

# [카]

 뒷면
 10

 앞면
 9

 커넥터 설명
 11

 컴퓨터 덮개 열기
 11

 컴퓨터 부품의 위치 확인
 12

 케이블 연결
 23

 키보드 커넥터
 11

# [하]

확장 어댑터 3

## lenovo

부품 번호: 41W2865

(1P) P/N: 41W2865

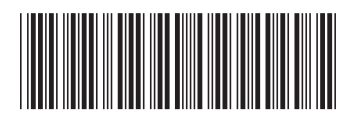